# 阿里云 分析型数据库PostgreSQL版

快速入门

文档版本: 20190520

为了无法计算的价值 | [] 阿里云

## <u>法律声明</u>

阿里云提醒您在阅读或使用本文档之前仔细阅读、充分理解本法律声明各条款的内容。如果您阅读 或使用本文档,您的阅读或使用行为将被视为对本声明全部内容的认可。

- 您应当通过阿里云网站或阿里云提供的其他授权通道下载、获取本文档,且仅能用于自身的合法 合规的业务活动。本文档的内容视为阿里云的保密信息,您应当严格遵守保密义务;未经阿里云 事先书面同意,您不得向任何第三方披露本手册内容或提供给任何第三方使用。
- 未经阿里云事先书面许可,任何单位、公司或个人不得擅自摘抄、翻译、复制本文档内容的部分 或全部,不得以任何方式或途径进行传播和宣传。
- 3. 由于产品版本升级、调整或其他原因,本文档内容有可能变更。阿里云保留在没有任何通知或者 提示下对本文档的内容进行修改的权利,并在阿里云授权通道中不时发布更新后的用户文档。您 应当实时关注用户文档的版本变更并通过阿里云授权渠道下载、获取最新版的用户文档。
- 4. 本文档仅作为用户使用阿里云产品及服务的参考性指引,阿里云以产品及服务的"现状"、"有缺陷"和"当前功能"的状态提供本文档。阿里云在现有技术的基础上尽最大努力提供相应的介绍及操作指引,但阿里云在此明确声明对本文档内容的准确性、完整性、适用性、可靠性等不作任何明示或暗示的保证。任何单位、公司或个人因为下载、使用或信赖本文档而发生任何差错或经济损失的,阿里云不承担任何法律责任。在任何情况下,阿里云均不对任何间接性、后果性、惩戒性、偶然性、特殊性或刑罚性的损害,包括用户使用或信赖本文档而遭受的利润损失,承担责任(即使阿里云已被告知该等损失的可能性)。
- 5. 阿里云网站上所有内容,包括但不限于著作、产品、图片、档案、资讯、资料、网站架构、网站画面的安排、网页设计,均由阿里云和/或其关联公司依法拥有其知识产权,包括但不限于商标权、专利权、著作权、商业秘密等。非经阿里云和/或其关联公司书面同意,任何人不得擅自使用、修改、复制、公开传播、改变、散布、发行或公开发表阿里云网站、产品程序或内容。此外,未经阿里云事先书面同意,任何人不得为了任何营销、广告、促销或其他目的使用、公布或复制阿里云的名称(包括但不限于单独为或以组合形式包含"阿里云"、Aliyun"、"万网"等阿里云和/或其关联公司品牌,上述品牌的附属标志及图案或任何类似公司名称、商号、商标、产品或服务名称、域名、图案标示、标志、标识或通过特定描述使第三方能够识别阿里云和/或其关联公司)。
- 6. 如若发现本文档存在任何错误,请与阿里云取得直接联系。

## 通用约定

| 格式            | 说明                                    | 样例                                         |
|---------------|---------------------------------------|--------------------------------------------|
| •             | 该类警示信息将导致系统重大变更甚至<br>故障,或者导致人身伤害等结果。  | 禁止:<br>重置操作将丢失用户配置数据。                      |
| A             | 该类警示信息可能导致系统重大变更甚<br>至故障,或者导致人身伤害等结果。 | ▲ 警告:<br>重启操作将导致业务中断,恢复业务所需<br>时间约10分钟。    |
|               | 用于补充说明、最佳实践、窍门等,不<br>是用户必须了解的内容。      | 道 说明:<br>您也可以通过按Ctrl + A选中全部文件。            |
| >             | 多级菜单递进。                               | 设置 > 网络 > 设置网络类型                           |
| 粗体            | 表示按键、菜单、页面名称等UI元素。                    | 单击 确定。                                     |
| courier<br>字体 | 命令。                                   | 执行 cd /d C:/windows 命令,进<br>入Windows系统文件夹。 |
| ##            | 表示参数、变量。                              | bae log listinstanceid<br>Instance_ID      |
| []或者[a b<br>] | 表示可选项,至多选择一个。                         | ipconfig [-all -t]                         |
| {}或者{a b<br>} | 表示必选项,至多选择一个。                         | <pre>swich {stand   slave}</pre>           |

## 目录

| 法律声明                                                   | I  |
|--------------------------------------------------------|----|
| 通用约定                                                   | I  |
| 1 开始使用                                                 | 1  |
| 2 创建实例                                                 | 2  |
| 3 配置实例                                                 | 4  |
| 3.1 设置白名单                                              | 4  |
| 3.2 设置账号                                               | 5  |
| 3.3 设置网络类型                                             | 7  |
| 4 连接数据库                                                | 9  |
| 5 数据迁移和同步                                              | 17 |
| 5.1 数据迁移和同步方案概览                                        | 17 |
| 5.2 使用 OSS 外部表迁移数据                                     | 18 |
| 5.3 使用数据集成迁移数据                                         | 26 |
| 5.4 MySQL迁移数据到AnalyticDB for PostgreSQL                | 35 |
| 5.5 PostgreSQL迁移数据到AnalyticDB for PostgreSQL           | 37 |
| 5.6 使用 COPY 命令迁移数据到AnalyticDB for PostgreSQL           | 39 |
| 5.7 Amazon Redshift迁移数据到AnalyticDB for PostgreSQL      | 40 |
| 5.8 使用DTS 将RDS for MySQL数据同步至AnalyticDB for PostgreSQL | 48 |
| 5.9 ECS上的自建MySQL数据同步至AnalyticDB for PostgreSQL         | 53 |
| 5.10 通过专线/VPN网关/智能网关接入的自建MySQL数据同步至AnalyticDB fo       | r  |
| PostgreSQL                                             | 60 |

## 1开始使用

云数据库 AnalyticDB for PostgreSQL(原HybridDB for PostgreSQL)是一种分布式云 数据库,由多个<mark>计算组</mark>组成,可提供大规模并行处理数据仓库(MPP)的服务。AnalyticDB for PostgreSQL 基于 Greenplum Database 开源数据库项目开发,由阿里云深度扩展,兼容 Greenplum 生态并支持 OSS 存储、JSON 数据类型、HyperLogLog 预估分析等功能特性。关于 AnalyticDB for PostgreSQL的功能和限制详情,请参见<u>功能与限制</u>。

要使用 AnalyticDB for PostgreSQL, 您需要完成以下操作:

- 1. 创建实例
- 2. 配置实例。包括设置白名单,设置账号,设置网络类型。
- 3. 连接数据库。
- 4. 导入数据。支持使用 OSS 外部表同步数据,使用数据集成同步数据,从MySQL导入,从PostgreSQL导入和使用 COPY 命令导入数据。

## 2 创建实例

您可以通过如下两种方式购买或创建云数据库AnalyticDB for PostgreSQL实例:

- · 在阿里云官网的云数据库AnalyticDB for PostgreSQL购买页面直接购买。
- · 在阿里云AnalyticDB for PostgreSQL 数据库管理控制台新建实例。

为便于您在控制台上进行增减实例的操作,本文以通过阿里云AnalyticDB for PostgreSQL数据库 管理控制台的方式为例,详细介绍创建AnalyticDB for PostgreSQL实例的操作步骤。

#### 前提条件

- ·已注册阿里云账号。若尚未注册,请前往<mark>阿里云官网</mark>进行注册。
- ・阿里云账户余额大于等于 100 元。

#### 操作步骤

- 1. 登录云数据库AnalyticDB for PostgreSQL管理控制台。
- 2. 单击页面右上角的新建实例,进入实例购买页面。
- 3. 选择计费方式。
  - ・按量付费:属于后付费,即按小时扣费。适合短期需求,用完可立即释放实例,节省费用。
  - · 预付费:即包年包月计费方式,即在新建实例时需要支付费用。适合长期需求,价格比按量 付费更实惠,且购买时长越长,折扣越多。

### 📕 说明:

按量付费实例可以转为包年包月实例。包年包月实例无法转为按量付费实例。

4. 设置以下参数。

| 参数  | 说明                                                                                                    |
|-----|----------------------------------------------------------------------------------------------------|
| 地域  | 实例所在的地理位置。购买后无法更换地域。<br>· 请根据目标用户所在的地理位置就近选择地域,提升用户访问速度。<br>· 请确保实例与需要连接的ECS实例创建于同一个地域,否则它们无法通过内<br>网互通,只能通过外网互通,无法发挥最佳性能。 |
| 可用区 | 可用区是地域中的一个独立物理区域,不同可用区之间没有实质性区别。<br>您可以选择将实例与ECS实例创建在同一可用区或不同的可用区。                                                         |
| 引擎  | 目前仅有计算存储一体版的选项。                                                                                                    |

| 参数    | 说明                                                                                                    |
|-------|----------------------------------------------------------------------------------------------------|
| 网络    | <ul> <li>· 经典网络:传统的网络类型。</li> <li>· 专有网络(推荐):也称为VPC(Virtual Private Cloud)。VPC是一种<br/>隔离的网络环境,安全性和性能均高于传统的经典网络。如果选择专有网<br/>络,你需要事先创建与实例在同一地域下的 VPC 和交换机,具体步骤请参<br/>考专有网络。</li> </ul> |
| 计算组规格 | 计算资源单位,不同的计算组规格有不同的存储空间和计算能力。关于规格详<br>情,请参见AnalyticDB for PostgreSQL的规格总览。                                                                                                    |
| 计算组节点 | 所购买的"计算组"数量,最小单位为2个,计算组个数的增加可以线性地提升性能。                                                                                                    |

- 5. 完成设置后,单击立即购买。
- 6. 在确认订单页面,勾选《AnalyticDB for PostgreSQL服务协议》,然后单击去开通完成订单 支付。
- 7. 用户可在实例列表页面查看新建实例。

### **1** 说明:

AnalyticDB for PostgreSQL数据库初始化需要一定时间,待实例列表中的实例运行状态显示 为运行中,才可进行后续操作。

#### 相关API

| API              | 描述   |
|------------------|------|
| CreateDBInstance | 创建实例 |

## 3 配置实例

### 3.1 设置白名单

在启用实例前,您必须先修改白名单。为保障数据库的安全稳定,请将需要访问数据库的 IP 地址 或者 IP 段加入白名单。

背景信息

访问 AnalyticDB for PostgreSQL 数据库有如下三种场景:

- · 外网访问 AnalyticDB for PostgreSQL 数据库。
- ・内网访问 AnalyticDB for PostgreSQL 数据库。请确AnalyticDB for PostgreSQL 和 ECS 网络类型一致。
- · 内外网同时访问 AnalyticDB for PostgreSQL 数据库。请确AnalyticDB for PostgreSQL 和 ECS 网络类型一致。

(!) 注意:

关于设置网络类型,请参见设置网络类型。

操作步骤

- 1. 登录云数据库AnalyticDB for PostgreSQL管理控制台。
- 2. 选择目标实例所在地域。
- 3. 单击目标实例的 ID, 进入实例基本信息页面。
- 4. 在实例菜单栏中,选择数据安全性,进入数据安全性页面。
- 5. 在白名单设置标签页中,单击 default 白名单分组后的修改,进入修改白名单分组页面。

### (!) 注意:

您也可以单击 default 白名单分组后的清空,删除默认分组中的白名单,然后单击添加白名单 分组新建自定义分组。

- 6. 删除"组内白名单"中的默认白名单 127.0.0.1,然后填写自定义白名单。参数说明如下所示:
  - · 分组名称: 2~32 个字符,由小写字母、数字或下划线组成,开头需为小写字母,结尾需为字 母或数字。默认分组不可修改,且不可删除。
  - ・ 组内白名单:填写可以访问数据库的 IP 地址或者 IP 段,各 IP 地址或者 IP 段间用英文逗号 分隔。
    - 白名单功能支持设置 IP 地址(如 10.10.10.1) 或者 IP 段(如 10.10.10.0/24, 表示 10.
       10.10.X 的 IP 地址都可以访问数据库)。
    - % 或者 0.0.0/0 为允许任何 IP 访问。

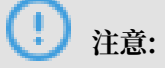

该设置将极大降低数据库安全性,如非必要请勿使用。

- 新建实例设置了本地环回 IP 地址 127.0.0.1 为默认白名单,禁止任何外部 IP 访问本实 例。
- ·加载 ECS 内网 IP:单击将显示同账号下的 ECS,可以快速添加 ECS 到白名单中。
- 7. 单击确定, 添加白名单。

#### 后续操作

正确使用白名单可以让 AnalyticDB for PostgreSQL 得到高级别的访问安全保护,建议您定期维护白名单。

后续操作中,您可以单击分组名称后的修改修改已有分组,或者单击删除删除已有的自定义分组。

相关API

| API                           | 描述            |
|-------------------------------|---------------|
| DescribeDBInstancelPArrayList | 查询允许访问实例的IP名单 |
| ModifySecurityIps             | 修改白名单         |

### 3.2 设置账号

本文档将介绍如何在 AnalyticDB for PostgreSQL 的实例中创建账号及重置密码。

创建账号

前提条件

在使用云数据库 AnalyticDB for PostgreSQL 之前,需要AnalyticDB for PostgreSQL 实例中 创建账号。

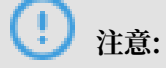

- ·初始账号创建后,无法删除该账号。
- · 用户无法在控制台创建其他账号,但是登录到数据库后可通过SQL语句创建其他账号。

操作步骤

- 1. 登录云数据库AnalyticDB for PostgreSQL管理控制台。
- 2. 选择目标实例所在地域。
- 3. 单击目标实例的 ID, 进入实例基本信息页面。
- 4. 在实例菜单栏中,选择账号管理,进入账号管理页面。
- 5. 单击创建初始账号,进入创建账号页面。
- 6. 填写数据库账号和密码,然后单击确定。
  - ・数据库账号: 2~16 个字符,由小写字母、数字或下划线组成,开头需为字母,结尾需为字母 或数字,如 user4example。
  - ・密码: 8~32 个字符,由大写、小字、数字或特殊字符中的三类字符组成。
  - ·确认密码:输入与密码一致的字段。

#### 重置密码

在使用 AnalyticDB for PostgreSQL 过程中,如果忘记数据库账号密码,可以通过 AnalyticDB for PostgreSQL 数据库管理控制台 重新设置密码。

(!) 注意:

为保障数据安全,建议您定期更换密码。

操作步骤

- 1. 登录云数据库AnalyticDB for PostgreSQL管理控制台。
- 2. 选择目标实例所在地域。
- 3. 单击目标实例的 ID, 进入实例基本信息页面。
- 4. 在实例菜单栏中,选择账号管理,进入账号管理页面。
- 5. 单击需要管理账号后的重置密码,进入重置账户密码页面。
- 6. 输入新密码并确认新密码后,单击确定。

(!) 注意:

密码有 8~32 个字符,由大写、小字、数字或特殊字符中的三类字符组成。建议不要使用曾经 用过的密码。

相关API

| API                      | 描述          |
|--------------------------|-------------|
| CreateAccount            | 创建账户        |
| DescribeAccounts         | 查询数据库账户信息   |
| ModifyAccountDescription | 修改数据库账户的备注名 |
| ResetAccountPassword     | 重置账户密码      |

### 3.3 设置网络类型

阿里云数据库支持经典网络和专有网络两种网络类型。AnalyticDB for PostgreSQL 默认使用经 典网络,如果您要使用专有网AnalyticDB for PostgreSQL 中的实例和专有网络必须在同一个地 域。本章主要介绍两种网络类型的区别及设置方法。

背景信息

在阿里云平台上, 经典网络和专有网络有如下区别:

- · 经典网络: 经典网络中的云服务在网络上不进行隔离,只能依靠云服务自身的白名单策略来阻挡 非法访问。
- · 专有网络(Virtual Private Cloud,简称 VPC):专有网络帮助用户在阿里云上构建出一个隔离的网络环境。用户可以自定义专有网络里面的路由表、IP 地址范围和网关。用户可以通过专线或者 VPN 的方式将自建机房与阿里云专有网络内的云资源组合成一个虚拟机房,实现应用平滑上云。

操作步骤

- 1. 创建与目标 AnalyticDB for PostgreSQL 实例所在地域一致的专有网络,详细操作步骤请参见创建专有网络。
- 2. 登录云数据库AnalyticDB for PostgreSQL管理控制台。
- 3. 选择目标实例所在地域。
- 4. 单击目标实例对应操作栏下的管理按钮,进入实例基本信息页面。
- 5. 在实例菜单栏中,选择数据库连接,进入数据连接页面。
- 6. 单击切换为专有网络,进入切换为专有网络选择页面。

### 7. 选择一个专有网络和虚拟交换机,然后单击确定。

## !! 注意:

切换为专有网络后,原内网地址将从经典网络切换到专有网络,经典网络下的 ECS 将无法访问 专有网络下的 AnalyticDB for PostgreSQL 实例,原外网地址保持不变。

#### 相关API

| API                         | 描述     |
|-----------------------------|--------|
| ModifyDBInstanceNetworkType | 切换网络类型 |

## 4 连接数据库

云数据库 AnalyticDB for PostgreSQL 完全兼容 PostgreSQL 8.2 的消息协议,可以直接使用支持 PostgreSQL 8.2 消息协议的工具,例如 libpq、JDBC、ODBC、psycopg2、pgadmin III 等。

AnalyticDB for PostgreSQL 提供了 Redhat 平台的二进制 psql 程序,下载链接参见下文的<sub>其他</sub> 信息。Greenplum 官网也提供了一个安装包,包含 JDBC、ODBC 和 libpq,用户可方便地安装 和使用,详情参见Greenplum 官方文档。

psql

psql 是 Greenplum 中比较常用的工具,提供了丰富的命令,其二进制文件在 Greenplum 安装 后的 BIN 目录下。使用步骤如下所示:

- 1. 通过如下任意一种方式进行连接:
  - ・连接串的方式

```
psql "host=yourgpdbaddress.gpdb.rds.aliyuncs.com port=3432 dbname=
postgres user=gpdbaccount password=gpdbpassword"
```

・指定参数的方式

```
psql -h yourgpdbaddress.gpdb.rds.aliyuncs.com -p 3432 -d postgres
-U gpdbaccount
```

参数说明:

- -h: 指定主机地址。
- -p: 指定端口号。
- -d: 指定数据库(默认的数据库是 postgres),
- -U: 指定连接的用户。
- 可以通过psql --help查看更多选项。在 psql 中,可以执行\?查看更多 psql 中支持的 命令。
- 2. 输入密码,进入 psql 的 Shell 界面。psql的Shell界面如下:

postgres=>

参考文档

·关于 Greenplum 的 psql 的更多使用方法,请参见文档"psql"。

AnalyticDB for PostgreSQL 也支持 PostgreSQL 的 psql 命令,使用时请注意细节上的差异。详情参见 "PostgreSQL 8.3.23 Documentation — psql"。

#### pgAdmin III

pgAdmin III 是 PostgreSQL 图形客户端,可以直接用于连接 AnalyticDB for PostgreSQL。详 情参见 <sub>官网</sub>。

您可以从 PostgreSQL <sub>官网</sub> 下载 pgAdmin III 1.6.3。pgAdmin III 1.6.3 支持各种平台,例如 Windows、MacOS 和 Linux。其它图形客户端,详情参见 <u>图形客户端工具</u>。

## !) 注意:

AnalyticDB for PostgreSQL 与 PostgreSQL 8.2 版本兼容,因此必须使用 pgAdmin III 1.6.3 或之前的版本才能连AnalyticDB for PostgreSQL (pgAdmin 4 也是不支持的)。

#### 操作步骤

1. 下载安装 pgAdmin III 1.6.3 或之前的版本。

2. 选择文件 > 新增服务器,进入配置连接窗口。

#### 3. 填写配置信息,如下图所示:

| 00      | 新服务器登录                     |  |  |
|---------|----------------------------|--|--|
| 属性      |                            |  |  |
| 名称      | test.gpdb.rds.aliyuncs.com |  |  |
| 主机      | test.gpdb.rds.aliyuncs.com |  |  |
| 埠号      | 3432 SSL 停用 ᅌ              |  |  |
| 维护数据库   | postgres 🗘                 |  |  |
| 用户名称    | myuser                     |  |  |
| 密码      | ••••                       |  |  |
| 储存密码    |                            |  |  |
| 备份回存环境? |                            |  |  |
| DB 限制规定 |                            |  |  |
| 服务      |                            |  |  |
| 现在连线    |                            |  |  |
| ?       | 取消 确定                      |  |  |
|         |                            |  |  |

4. 单击确定,即可连接到 AnalyticDB for PostgreSQL。

JDBC

用户需要使用 PostgreSQL 官方提供的JDBC。下载方法如下:

- · 单击 这里, 下载 PostgreSQL 的官方 JDBC, 下载之后加入到环境变量中。
- 也可采用 Greenplum 官网提供的工具包,详情请参见 "Greenplum Database 4.3 Connectivity Tools for UNIX"。

代码示例

```
import java.sql.Connection;
import java.sql.DriverManager;
import java.sql.ResultSet;
import java.sql.SQLException;
import java.sql.Statement;
public class gp_conn {
    public static void main(String[] args) {
        try {
            Class.forName("org.postgresql.Driver");
```

```
Connection db = DriverManager.getConnection("jdbc:
postgresql://mygpdbpub.gpdb.rds.aliyuncs.com:3432/postgres","mygpdb","
mygpdb");
            Statement st = db.createStatement();
            ResultSet rs = st.executeQuery("select * from gp_segment
_configuration;");
     while (rs.next()) {
                System.out.print(rs.getString(1));
                System.out.print("
                                             ")
                System.out.print(rs.getString(2));
                                             ")
                System.out.print("
                System.out.print(rs.getString(3));
                                             ")
                System.out.print("
                System.out.print(rs.getString(4));
                                             ")
                System.out.print("
                System.out.print(rs.getString(5));
                System.out.print("
                System.out.print(rs.getString(6));
                System.out.print("
                                             ")
                System.out.print(rs.getString(7));
                System.out.print("
                System.out.print(rs.getString(8));
                System.out.print("
                System.out.print(rs.getString(9));
                                             ")
                System.out.print("
                System.out.print(rs.getString(10));
                                             ");
                System.out.print("
                System.out.println(rs.getString(11));
            }
            rs.close();
            st.close();
        } catch (ClassNotFoundException e) {
            e.printStackTrace();
        } catch (SQLException e) {
            e.printStackTrace();
        }
    }
}
```

详细文档,请参见"The PostgreSQL JDBC Interface"。

#### Python

Python 连接 Greenplum 和 PostgreSQL 采用的库是 psycopg2。使用步骤如下:

1. 安装 psycopg2。在 CentOS 下,有如下三种安装方法:

- ・执行如下命令: yum -y install python-psycopg2
- · 执行如下命令: pip install psycopg2

・ 从源码安装:

```
yum install -y postgresql-devel*
wget http://initd.org/psycopg/tarballs/PSYCOPG-2-6/psycopg2-2.6.
tar.gz
tar xf psycopg2-2.6.tar.gz
cd psycopg2-2.6
python setup.py build
```

```
sudo python setup.py install
```

#### 2. 安装后,设置 PYTHONPATH 环境变量,之后就可以引用,如下所示:

```
import psycopg2
sql = 'select * from gp_segment_configuration;'
conn = psycopg2.connect(database='gpdb', user='mygpdb', password='
mygpdb', host='mygpdbpub.gpdb.rds.aliyuncs.com', port=3432)
conn.autocommit = True
cursor = conn.cursor()
cursor.execute(sql)
rows = cursor.fetchall()
for row in rows:
        print row
conn.commit()
conn.close()
```

会得到类似以下的结果:

```
(1, -1, 'p', 'p', 's', 'u', 3022, '192.168.2.158', '192.168.2.158',
None, None)
             'm', 's', 'u', 3019, '192.168.2.47', '192.168.2.47',
(6, -1, 'm',
None, None)
            'p', 's', 'u', 3025, '192.168.2.148', '192.168.2.148',
(2, 0, 'p',
3525, None)
(4, 0, 'm',
            'm', 's', 'u', 3024, '192.168.2.158', '192.168.2.158',
3524, None)
(3, 1, 'p',
            'p', 's', 'u', 3023, '192.168.2.158', '192.168.2.158',
3523, None)
(5, 1, 'm',
            'm', 's', 'u', 3026, '192.168.2.148', '192.168.2.148',
3526, None)
```

#### libpq

libpq 是 PostgreSQL 数据库的 C 语言接口,用户可在 C 程序中通过 libpq 库访问 PostgreSQL 数据库并进行数据库操作。在安装了 Greenplum 或者 PostgreSQL 之后,在其 lib 目录下可以找 到其静态库和动态库。

相关案例请参见这里,此处不再列举。

关于 libpq 详情, 请参见 "PostgreSQL 9.4.10 Documentation — Chapter 31. libpq - C Library"。

#### ODBC

PostgreSQL 的 ODBC 是基于 LGPL (GNU Lesser General Public License) 协议的开源版本,可以在 PostgreSQL 官网下载。

#### 操作步骤

#### 1. 安装驱动。

yum install -y unixODBC.x86\_64

```
yum install -y postgresql-odbc.x86_64
```

2. 查看驱动配置。

```
cat /etc/odbcinst.ini
# Example driver definitions
# Driver from the postgresql-odbc package
[PostgreSQL]
Description = ODBC for PostgreSQL
Driver = /usr/lib/psqlodbcw.so
Setup = /usr/lib/libodbcpsqlS.so
Driver64 = /usr/lib64/psqlodbcw.so
Setup64 = 1
# Driver from the mysql-connector-odbc package
[MySQL]
Description = ODBC for MySQL
Driver = /usr/lib/libodbcmyS.so
Driver64 = /usr/lib64/libmyodbc5.so
Setup = 1
```

3. 配置 DSN,将如下代码中的\*\*\*\*改成对应的连接信息。

```
[mygpdb]
Description = Test to gp
Driver = PostgreSQL
Database = ****
Servername = ****.gpdb.rds.aliyuncs.com
UserName = ****
Password = ****
Port = ****
ReadOnly = 0
```

4. 测试连通性。

```
echo "select count(*) from pg_class" | isql mygpdb
+------+
Connected!
sql-statement
help [tablename]
quit
+----+
SQL> select count(*) from pg_class
+----+
count
count
+----+
388
|
+----+
SQLRowCount returns 1
1 rows fetched
```

5. ODBC 已连接上实例,将应用连接 ODBC 即可,具体操作请参见 这里 和 C# 连接到

PostgreSQL<sub>o</sub>

#### 其他信息

图形客户端工具

AnalyticDB for PostgreSQL 用户可以直接使用Greenplum 支持的客户端工具,例如 SQL Workbench、Navicat Premium、 Navicat For PostgreSQL、pgadmin III (1.6.3) 等。

#### 命令行客户端 psql

RHEL 或 CentOS 版本 6 和 7 平台

对于 RHEL(Red Hat Enterprise Linux)和 CentOS 版本 6 和 7 平台,可以通过以下地址进行 下载,解压后即可使用:

- · RHEL 6 或 CentOS 6 平台,请单击 HybridDB\_client\_package\_el6 进行下载。
- · RHEL 7 或 CentOS 7 平台,请单击 HybridDB\_client\_package\_el7 进行下载。

其它 Linux 平台

适用于其它 Linux 平台的客户端工具的编译方法如下所示:

1. 获取源代码。有如下两种方法:

· 直接获取git目录(需要先安装git工具)。

```
git clone https://github.com/greenplum-db/gpdb.git
cd gpdb
git checkout 5d870156
```

・直接下载代码。

```
wget https://github.com/greenplum-db/gpdb/archive/5d87015609
abd330c68a5402c1267fc86cbc9e1f.zip
unzip 5d87015609abd330c68a5402c1267fc86cbc9e1f.zip
cd gpdb-5d87015609abd330c68a5402c1267fc86cbc9e1f
```

2. 使用 gcc 等编译工具进行编译,并且进行安装:

```
./configure
make -j32
make install
```

- 3. 使用 psql 和 pg\_dump。这两个工具的路径如下:
  - psql: /usr/local/pgsql/bin/psql
  - pg\_dump: /usr/local/pgsql/bin/pg\_dump

#### Windows 及其它平台

Windows 及其它平台的客户端工具,请到 Pivotal 网站下载 AnalyticDB for PostgreSQL Client。

#### 参考文档

- ・ Pivotal Greenplum 官方文档
- PostgreSQL psqlODBC
- · PostgreSQL ODBC 编译
- ・ Greenplum ODBC 下载
- ・ Greenplum JDBC 下载

## 5 数据迁移和同步

### 5.1 数据迁移和同步方案概览

AnalyticDB for PostgreSQL 提供了多种数据迁移方案,可满足不同的数据同步或迁移的业务需 求,使您可以在不影响业务的情况下,平滑地与各种数据库类型实例之间进行迁移或数据同步,包 括 RDS MySQL, RDS PostgreSQL、RDS PPAS、MaxCompute、Greenplum Database、 以及自建MySQL 、 PostgreSQL 或 Amazon Redshift。

AnalyticDB for PostgreSQL支持的各种数据迁移应用场景及相关操作如下:

| 操作                                                         | 类型    | 场景                                                                                                    |
|------------------------------------------------------------|-------|----------------------------------------------------------------------------------------------------|
| 使用 OSS 外部表迁移数据                                             | 迁移    | 通过OSS外部表将数据在<br>AnalyticDB for PostgreSQL<br>和OSS之间进行导入或者导<br>出。                                                                |
| 使用数据集成迁移数据                                                 | 同步/迁移 | 通过数据集成(Data<br>Integration)在AnalyticDB<br>for PostgreSQL中进行数据的<br>导入或者导出。                                                       |
| MySQL迁移数据到AnalyticDB<br>for PostgreSQL                     | 同步/迁移 | 通过mysql2pgsql工具将<br>本地MySQL中的表导入到<br>AnalyticDB for PostgreSQL<br>中。                                                            |
| PostgreSQL <mark>迁移数据</mark><br>到AnalyticDB for PostgreSQL | 同步/迁移 | 通过pgsql2pgsql工具将<br>AnalyticDB for PostgreSQL<br>/Greenplum Database/<br>PostgreSQL/PPAS中的表导<br>AnalyticDB for PostgreSQL<br>中。 |
| 使用 COPY 命令迁移数据<br>到AnalyticDB for PostgreSQL               | 迁移    | 通过\COPY命令,将本<br>地的文本文件的数据导<br>入到AnalyticDB for<br>PostgreSQL中。                                                                  |
| RDS for MySQL数据同步<br>至AnalyticDB for PostgreSQL            | 同步/迁移 | 通过数据传输服务(DTS)同<br>步RDS for MySQL数据到<br>AnalyticDB for PostgreSQL<br>。                                                           |

| 操作                                                              | 类型    | 场景                                                                               |
|-----------------------------------------------------------------|-------|----------------------------------------------------------------------------------|
| ECS上的自建MySQL数据同步<br>至AnalyticDB for PostgreSQL                  | 同步/迁移 | 通过数据传输服务(DTS)同<br>步ECS自建MySQL数据到<br>AnalyticDB for PostgreSQL                    |
| 通过专线/VPN网关/智能网关<br>接入的自建MySQL数据同步<br>至AnalyticDB for PostgreSQL | 同步/迁移 | 通过数据传输服务(DTS)同<br>步专线/VPN网关/智能网关接<br>入的自建MySQL数据同步至<br>AnalyticDB for PostgreSQL |
| Amazon Redshift <mark>迁移数据</mark><br>到AnalyticDB for PostgreSQL | 第三方迁移 | 通过Amazon S3和阿里云<br>OSS将Amazon Redshift的<br>数据导入到AnalyticDB for<br>PostgreSQL中。   |

1. 迁移:是指将各种数据库实例或者本地存储的数据迁移到AnalyticDB for PostgreSQL。

2. 同步:是指将其他数据库中的数据实时同步到AnalyticDB for PostgreSQL。

### 5.2 使用 OSS 外部表迁移数据

云数据库 AnalyticDB for PostgreSQL 支持通过 OSS 外部表(即 gpossext 功能),将数据并行 从 OSS 导入或导出到 OSS,并支持通过 gzip 进行 OSS 外部表文件压缩,大量节省存储空间及成 本。

目前的 gpossext 支持读写text/csv格式的文件或者gzip 压缩格式的 text/csv 文件。

本文内容包括:

- ・操作说明
- ・参数释义
- ・使用示例
- ・注意事项
- · TEXT/CSV格式说明
- · SDK错误处理
- ・常见问题
- ・参考文档

#### 操作说明

通过 AnalyticDB for PostgreSQL 使用 OSS 外部表,主要涉及以下操作。

· 创建OSS外部表插件#oss\_ext#

- 并行导入数据
- 并行导出数据
- · 创建 OSS 外部表语法

创建 OSS 外部表插件 (oss\_ext)

使用 OSS 外部表时,需要在 AnalyticDB for PostgreSQL 中先创建 OSS 外部表插件(每个数据 库需要单独创建)。

· 创建命令为: CREATE EXTENSION IF NOT EXISTS oss\_ext;

・ 删除命令为: DROP EXTENSION IF EXISTS oss\_ext;

并行导入数据

导入数据时,请执行如下步骤:

- 1. 将数据均匀分散存储在多个 OSS 文件中,文件的数目最好为 AnalyticDB for PostgreSQL 数据节点数(Segment 个数)的整数倍。
- 2. 在 AnalyticDB for PostgreSQL 中, 创建 READABLE 外部表。
- 3. 执行如下操作,并行导入数据。

INSERT INTO <目标表> SELECT \* FROM <外部表>

并行导出数据

导出数据时,请执行如下步骤:

1. 在 AnalyticDB for PostgreSQL 中, 创建 WRITABLE 外部表。

2. 执行如下操作,并行把数据导出到 OSS 中。

INSERT INTO <外部表> SELECT \* FROM <源表>

创建 OSS 外部表语法

创建 OSS 外部表语法,请执行如下命令:

```
CREATE [READABLE] EXTERNAL TABLE tablename
( columnname datatype [, ...] | LIKE othertable )
LOCATION ('ossprotocol')
FORMAT 'TEXT'
[( [HEADER]
[DELIMITER [AS] 'delimiter' | 'OFF']
[NULL [AS] 'null string']
[ESCAPE [AS] 'escape' | 'OFF']
[NEWLINE [ AS ] 'LF' | 'CR' | 'CRLF']
[FILL MISSING FIELDS] )]
| 'CSV'
[( [HEADER]
[QUOTE [AS] 'quote']
[DELIMITER [AS] 'delimiter']
```

```
[NULL [AS] 'null string']
                 [FORCE NOT NULL column [, ...]]
                 [ESCAPE [AS] 'escape']
[NEWLINE [ AS ] 'LF' | 'CR' | 'CRLF']
                 [FILL MISSING FIELDS] )]
[ ENCODING 'encoding' ]
[ [LOG ERRORS [INTO error_table]] SEGMENT REJECT LIMIT count
        [ROWS | PERCENT] ]
CREATE WRITABLE EXTERNAL TABLE table_name
( column_name data_type [, ...] | LIKE other_table )
LOCATION ('ossprotocol')
FORMAT 'TEXT'
                 [( [DELIMITER [AS] 'delimiter']
                 [NULL [AS] 'null string']
[ESCAPE [AS] 'escape' | 'OFF'] )]
           | 'CSV'
                 [([QUOTE [AS] 'quote']
                 [DELIMITER [AS] 'delimiter']
[NULL [AS] 'null string']
[FORCE QUOTE column [, ...]] ]
[ESCAPE [AS] 'escape'] )]
[ ENCODING 'encoding' ]
[ DISTRIBUTED BY (column, [ ... ] ) | DISTRIBUTED RANDOMLY ]
ossprotocol:
   oss://oss_endpoint prefix=prefix_name
    id=userossid key=userosskey bucket=ossbucket compressiontype=[none
|gzip] async=[true|false]
ossprotocol:
   oss://oss_endpoint dir=[folder/[folder/]...]/file_name
    id=userossid key=userosskey bucket=ossbucket compressiontype=[none
|gzip] async=[true|false]
ossprotocol:
   oss://oss_endpoint filepath=[folder/[folder/]...]/file_name
    id=userossid key=userosskey bucket=ossbucket compressiontype=[none
[gzip] async=[true|false]
```

#### 参数释义

该部分介绍各操作中用到的参数定义,涉及到参数包括:

- ・常用参数
- 导入模式参数
- 导出模式参数
- 其他通用参数

常用参数

 · 协议和 endpoint:格式为"协议名://oss\_endpoint",其中协议名为 oss, oss\_endpoint 为 OSS 对应区域的域名。

## ! 注意:

如果是从阿里云的主机访问数据库,应该使用内网域名(即带有"internal"的域名),避免 产生公网流量。

- · id: OSS 账号的 ID。
- · key: OSS 账号的 key。
- · bucket: 指定数据文件所在的 bucket, 需要通过 OSS 预先创建。
- · prefix:指定数据文件对应路径名的前缀,不支持正则表达式,仅是匹配前缀,且与 filepath 、dir 互斥,三者只能设置其中一个。
  - 如果创建的是用于数据导入的 READABLE 外部表,则在导入时含有这一前缀的所有 OSS 文件都会被导入。
    - 如果指定 prefix=test/filename,以下文件都会被导入:
      - test/filename
      - test/filenamexxx
      - test/filename/aa
      - test/filenameyyy/aa
      - test/filenameyyy/bb/aa
    - 如果指定 prefix=test/filename/,只有以下文件会被导入(上面列的其他文件不会被导入):
      - test/filename/aa
  - 如果创建的是用于数据导出的 WRITABLE 外部表,在导出数据时,将根据该前缀自动生成
     一个唯一的文件名来给导出文件命名。

## (!) 注意:

导出文件将不止有一个,每个数据节点都会导出一个或多个文件。导出文件名格式为 prefix\_tablename\_uuid.x,其中 uuid 是生成的 int64 整型值(精度为微秒的时间 戳),x为节点 ID。支持使用同一外部表多次导出,每次导出的文件将通过 uuid 区分,而 同一次导出的文件 uuid 相同。

· dir: OSS 中的虚拟文件夹路径,与 prefix、filepath 互斥,三者只能设置其中一个。

- 文件夹路径需要以"/"结尾,如test/mydir/。
- 在导入数据时,使用此参数创建外部表,会导入指定虚拟目录下的所有文件,但不包括它子 目录和子目录下的文件。与 filepath 不同, dir 下的文件没有命名要求。
- 在导出数据时,使用此参数创建外部表,所有数据会导出到此目录下的多个文件中,输出文件名的形式为filename.x,x为数字,但可能不是连续的。

- filepath: OSS 中包含路径的文件名称,与 prefix、dir 互斥,三者只能设置其中一个,并且这 个参数只能在创建 READABLE 外部表时指定(即只支持在导入数据时使用)。
  - 该文件名称包含该路径,但不包含 bucket 名。
  - 在导入数据时, 文件命名方式必须为 filename 或 filename.x, x 要求从1开始, 且是连续的。例如, 如果指定 filepath = filename, 而 OSS 中含有如下文件:

```
filename
filename.1
filename.2
filename.4
```

则将被导入的文件有 filename、filename.1 和 filename.2。而因为 filename.3 不存在,所以 filename.4 不会被导入。

#### 导入模式参数

- · async: 是否启用异步模式导入数据。
  - 开启辅助线程从 OSS 导入数据, 加速导入性能。
  - 默认情况下异步模式是打开的,如果需要关掉,可以使用参数 async = false 或 async = f。
  - 异步模式和普通模式比,会消耗更多的硬件资源。
- · compressiontype: 导入的文件的压缩格式。
  - 指定为 none(缺省值),说明导入的文件没经过压缩。
  - 指定为 gzip,则导入的格式为 gzip。目前仅支持 gzip 压缩格式。
- · compressionlevel:设置写入 OSS 的文件的压缩等级,取值范围为 1-9,默认值为 6

#### 导出模式参数

- · oss\_flush\_block\_size: 单次刷出数据到 OSS 的 buffer 大小, 默认为 32 MB, 可选范围是 1 到 128 MB。
- oss\_file\_max\_size: 设置写入到 OSS 的最大文件大小,超出之后会切换到另一个文件继续
   写。默认为 1024 MB,可选范围是 8 MB 到 4000 MB。
- num\_parallel\_worker: 设置写入 OSS 的压缩数据的并行压缩线程个数,取值范围为 1 8
   ,默认值为3。
- · compressiontype:导出文件的压缩格式。
  - 指定为 none(缺省值),说明导出的文件没经过压缩。
  - 指定为 gzip,则导出的格式为 gzip。目前仅支持 gzip 压缩格式。

另外,针对导出模式,有如下注意事项:

·WRITABLE 是导出模式外部表的关键字,创建外部表时需要明确指明。

- · 导出模式目前只支持 prefix 和 dir 参数模式,不支持 filepath。
- ・ 导出模式的 DISTRIBUTED BY 子句可以使数据节点(Segment)按指定的分布键将数据写入 OSS。

其他通用参数

针对导入模式和导出模式,还有下列容错相关的参数:

- · oss\_connect\_timeout:设置链接超时,单位为秒,默认是10秒。
- · oss\_dns\_cache\_timeout:设置 DNS 超时,单位为秒,默认是 60 秒。
- · oss\_speed\_limit: 设置能容忍的最小速率, 默认是 1024, 即 1 KB。
- · oss\_speed\_time: 设置能容忍的最长时间, 默认是 15 秒。

上述参数如果使用默认值,则如果连续15秒的传输速率小于1KB,就会触发超时。详细描述请参见 OSS SDK 错误处理。

其他参数兼容 Greenplum EXTERNAL TABLE 的原有语法,具体语法解释请参见 Greenplum 外部表语法官方文档。这部分参数主要有:

- · FORMAT:支持文件格式,支持 text、csv 等。
- · ENCODING: 文件中数据的编码格式, 如 utf8。
- · LOG ERRORS: 指定该子句可以忽略掉导入中出错的数据,将这些数据写入error\_table,并可以使用count参数指定报错的阈值。

#### 使用示例

```
创建 OSS 导入外部表
#
create readable external table ossexample
        (date text, time text, open float, high float,
        low float, volume int)
location('oss://oss-cn-hangzhou.aliyuncs.com
        prefix=osstest/example id=XXX
        key=XXX bucket=testbucket compressiontype=gzip')
        FORMAT 'csv' (QUOTE '''' DELIMITER E'\t')
        ENCODING 'utf8'
        LOG ERRORS INTO my_error_rows SEGMENT REJECT LIMIT 5;
create readable external table ossexample
        (date text, time text, open float, high float,
        low float, volume int)
        location('oss://oss-cn-hangzhou.aliyuncs.com
        dir=osstest/ id=XXX
        key=XXX bucket=testbucket')
        FORMAT 'csv'
        LOG ERRORS SEGMENT REJECT LIMIT 5;
create readable external table ossexample
        (date text, time text, open float, high float,
        low float, volume int)
location('oss://oss-cn-hangzhou.aliyuncs.com
        filepath=osstest/example.csv id=XXX
        key=XXX bucket=testbucket')
        FORMAT 'csv'
```

LOG ERRORS SEGMENT REJECT LIMIT 5; # 创建 OSS 导出外部表 create WRITABLE external table ossexample\_exp (date text, time text, open float, high float, low float, volume int) location('oss://oss-cn-hangzhou.aliyuncs.com prefix=osstest/exp/outfromhdb id=XXX key=XXX bucket=testbucket') FORMAT 'csv' DISTRIBUTED BY (date); create WRITABLE external table ossexample\_exp (date text, time text, open float, high float, low float, volume int) location('oss://oss-cn-hangzhou.aliyuncs.com dir=osstest/exp/ id=XXX key=XXX bucket=testbucket') FORMAT 'csv' DISTRIBUTED BY (date); # 创建堆表,数据就装载到这张表中 create table example # 数据并行地从 example 导出到 oss insert into ossexample\_exp select \* from example; # 从下面的执行计划中可以看出,每个 Segment 都会参与工作。 # 每个 Segment 从 OSS 并行拉取数据,然后通过 Redistribution Motion 这个执 行节点将拿到的数据 HASH 计算后分发给对应的 Segment,接受数据的 Segment 通过 Insert 执行节点进行入库。 explain insert into example select \* from ossexample; QUERY PLAN Insert (slice0; segments: 4) (rows=250000 width=92)
-> Redistribute Motion 4:4 (slice1; segments: 4) (cost=0.00.. 11000.00 rows=250000 width=92) Hash Key: ossexample.date -> External Scan on ossexample (cost=0.00..11000.00 rows= 250000 width=92) (4 rows) # 从下面的查询计划可以看到. Segment 把本地数据直接导出到 OSS ,没有进行数据重分布 explain insert into ossexample\_exp select \* from example; QUERY PLAN Insert (slice0; segments: 3) (rows=1 width=92) -> Seq Scan on example (cost=0.00..0.00 rows=1 width=92) (2 rows)

#### 注意事项

· 创建和使用外部表的语法,除了 location 相关的参数,其余部分和 Greenplum 相同。
 · 数据导入的性能和 AnalyticDB for PostgreSQL 集群的资源(CPU、IO、内存、网络等)相关,也和 OSS 相关。为了获取最大的导入性能,建议在创建表时,使用列式存储 + 压缩功能。例如,指定子句"WITH (APPENDONLY=true, ORIENTATION=column, COMPRESSTYPE=zlib, COMPRESSLEVEL=5, BLOCKSIZE=1048576)",详情请参见 Greenplum Database 表创建语法官方文档。

 为了保证数据导入的性能, ossendpoint Region 需要匹配 AnalyticDB for PostgreSQL 云 上所在 Region, 建议 OSS AnalyticDB for PostgreSQL 在同一个 Region 内以获得最好的性 能。相关信息请参见 OSS endpoint 信息。

#### TEXT/CSV 格式说明

下列几个参数可以在外表 DDL 参数中指定,用于规定读写 OSS 的文件格式:

- ・TEXT/CSV 行分割符号是 '\n',也就是换行符。
- · DELIMITER 用于定义列的分割符:
  - 当用户数据中包括 DELIMITER 时,则需要和 QUOTE 参数一同使用。
  - 推荐的列分割符有','、'\t'、'|'或一些不常出现的字符。
- · QUOTE 以列为单位包裹有特殊字符的用户数据。
  - 用户包含有特殊字符的字符串会被 QUOTE 包裹,用于区分用户数据和控制字符。
  - 如果不必要,例如整数,基于优化效率的考虑,不必使用 QUOTE 包裹数据。
  - QUOTE 不能和 DELIMITER 相同,默认 QUOTE 是双引号。
  - 当用户数据中包含了 QUOTE 字符,则需要使用转义字符 ESCAPE 加以区分。
- ・ ESCAPE 特殊字符转义
  - 转义字符出现在需要转义的特殊字符前,表示它不是一个特殊字符。
  - ESCAPE 默认和 QUOTE 相同,也就是双引号。
  - 也支持设置成'\'(MySQL 默认的转义字符)或别的字符。

典型的 TEXT/CSV 默认控制字符

| 控制字符 \ 格式       | TEXT             | CSV              |
|-----------------|------------------|------------------|
| DELIMITER(列分割符) | \t (tab)         | , (comma)        |
| QUOTE(摘引)       | " (double-quote) | " (double-quote) |
| ESCAPE(转义)      | (不适用)            | 和 QUOTE 相同       |
| NULL(空值)        | \N (backslash-N) | (无引号的空字符串)       |

📋 说明:

所有的控制字符都必须是单字节字符。

SDK 错误处理

当导入或导出操作出错时,错误日志可能会出现如下信息:

· code:出错请求的 HTTP 状态码。

- · error\_code: OSS 的错误码。
- ・ error\_msg: OSS 的错误信息。
- · req\_id:标识该次请求的 UUID。当您无法解决问题时,可以凭 req\_id 来请求 OSS 开发工程师的帮助。

详情请参见OSS API 错误响应,超时相关的错误可以使用 oss\_ext 相关参数处理。

#### 常见问题

如果导入过慢,请参见上面"注意事项"中关于导入性能的描述。

#### 参考文档

- · OSS endpoint 信息
- ・ OSS help 页面
- ・ OSS SDK 错误处理
- ・ OSS API 错误响应
- · Greenplum Database 外部表语法官方文档
- · Greenplum Database 表创建语法官方文档

## 5.3 使用数据集成迁移数据

数据集成#Data Integration#是阿里巴巴集团提供的数据同步平台。该平台具备可跨异构数据存储系统、可靠、安全、低成本、可弹性扩展等特点,可为20多种数据源提供不同网络环境下的离线(全量/增量)数据进出通道。详情请参见支持的数据源类型。

本文将为您介绍如何通过数据集成在 AnalyticDB for PostgreSQL 中进行数据的 导入 和 导出 操作。

#### 应用场景

- · AnalyticDB for PostgreSQL 可以通过数据集成的同步任务将数据同步到到其他的数据源中,并对数据进行相应的处理。
- · 可以通过数据集成的同步任务将处理好的其他数据源数据同步到 AnalyticDB for PostgreSQL

流程概述

0

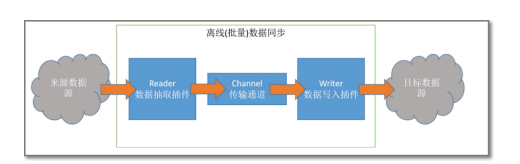

- 1. 数据源端新建表。
- 2. 新增数据源。
- 3. 向导模式或脚本模式配置同步任务。
- 4. 运行同步任务,检查目标端的数据质量。

准备工作

- 1. 开通阿里云主账号,并建好账号的访问秘钥,即 AccessKeys。
- 2. 开通 MaxCompute,这样会自动产生一个默认的 MaxCompute 数据源,并使用主账号登录 DataWorks。
- 3. 创建项目。您可以在项目中协作完成工作流,共同维护数据和任务等,因此使用 DataWorks 之前需要先创建一个项目。

(!) 注意:

如果您想通过子账号创建数据集成任务,可以赋予其相应的权限。详情请参见<sub>准备</sub> RAM 子账 号和项目成员管理。

AnalyticDB for PostgreSQL 准备工作

- 1. 进行数据导入操作前,首先通过 PostgreSQL 客户端创建好 AnalyticDB for PostgreSQL 中 需要迁入数据的目标数据库和表。
- 2. 当需要迁出数据的源数据库为AnalyticDB for PostgreSQL时,请AnalyticDB for PostgreSQL的管理控制台进行 IP 白名单设置,详情请参见 添加白名单。

通过 AnalyticDB for PostgreSQL 的管理控制台进入白名单设置添加下列 IP 地址:

10.152.69.0/24,10.153.136.0/24,10.143.32.0/24,120.27.160.26,10.46.67 .156,120.27.160.81,10.46.64.81,121.43.110.160,10.117.39.238,121.43. 112.137,10.117.28.203,118.178.84.74,10.27.63.41,118.178.56.228,10.27 .63.60,118.178.59.233,10.27.63.38,118.178.142.154,10.27.63.15,100.64 .0.0/8

如下图所示:

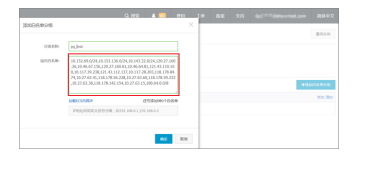

!) 注意:

若使用自定义资源组调度 AnalyticDB for PostgreSQL 数据同步任务,必须把自定义资源组的机器 IP 也加AnalyticDB for PostgreSQL 的白名单中。

#### 新增数据源

!! 注意:

只有项目管理员角色才能够新建数据源,其他角色的成员仅能查看数据源。

本文以添加 AnalyticDB for PostgreSQL 的数据源为例:

- 1. 以开发者身份进入 DataWorks 管理控制台,单击对应项目操作栏中的 进入工作区。
- 2. 单击顶部菜单栏中的 数据集成,导航至 数据源 页面。
- 3. 单击 新增数据源,弹出支持的数据源类型。如下图:

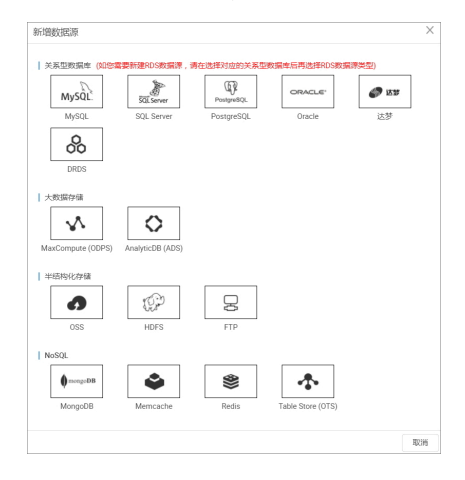

#### 4. 选择数据源类型为 PostgreSQL。

#### 图 5-1: 有公网IP

| 增MySQL数据源  |                                        |        | >     |
|------------|----------------------------------------|--------|-------|
| + 数据源类型    | 有公网IP                                  | $\sim$ |       |
| + 数据源名称    |                                        |        |       |
| 数据源描述      |                                        |        |       |
| * JDBC URL | 格式:jdbc:mysql://ServerIP:Port/Database |        |       |
| * 用户名      |                                        |        |       |
| * 密码       |                                        |        |       |
| 测试连通性      | 测试连通性                                  |        |       |
| 0          | 确保数据库可以被网络访问                           |        |       |
|            | 确保取温库没有被防火墙禁止<br>确保取温库域名船等被解析          |        |       |
|            | 确保教掘库已经启动                              |        |       |
|            |                                        | F-#    | der Ø |

配置项说明:

- ・数据源类型:有公网 IP。
- ·数据源名称:由英文字母、数字、下划线组成且需以字符或下划线开头,长度不超过 60 个字符。
- ・数据源描述: 对数据源进行简单描述, 不得超过 80 个字符。
- JDBC URL: JDBC 连接信息,格式为: jdbc:postgresql://ServerIP:Port/ Database。
- ·用户名/密码:数据库对应的用户名和密码。
- 5. 单击 测试连通性。
- 6. 测试连通性通过后,单击确定。

向导模式或脚本模式配置同步任务

通过数据集成向导模式导入数据

以向导模式将 MaxCompute(原 ODPS) 数据同步到 AnalyticDB for PostgreSQL 为例:

1. 进入数据集成页面,新建同步任务,如下图所示:

| この守候式        | 四 脚平関丸        |
|--------------|---------------|
| 简单 便捷        | 全能 高效         |
| 可视化的完成同步任务配置 | 可深度调优,支持全部数据源 |

- · 向导模式:向导模式是可视化界面配置同步任务,共五步:选择来源,选择目标,字段映射,通道控制,预览保存。在每个不同的数据源之间,这几步的界面可能有不同的内容,向导模式可以转换成脚本模式。
- · 脚本模式: 进入脚本界面你可以选择相应的模板, 此模板包含了同步任务的主要参数, 将相关的信息填写完整, 但是脚本模式不能转化成向导模式。

#### 2. 选择来源。

选择odps数据源及源头表hpg,数据浏览默认是收起的,选择后单击下一步,如下图所示:

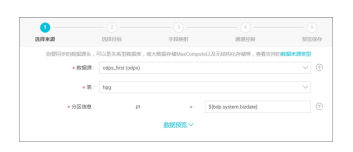

#### 3. 选择目标。

选择AnalyticDB for PostgreSQL数据源及目标表public.person,选择后单击下一步,如下 图所示:

| 1 #10# | () 1817 () | ) at () <b>HHMA</b>                          | ○ ○ ○ ○ ○ ○ ○ ○ ○ ○ ○ ○ ○ ○ ○ ○ ○ ○ ○ |                         |                   |             |          |
|--------|------------|----------------------------------------------|---------------------------------------|-------------------------|-------------------|-------------|----------|
|        |            | N. A. M. M. M. M. M. M. M. M. M. M. M. M. M. | 2                                     |                         |                   |             | )<br>811 |
|        |            | 02719108380708                               | DE. TORARDE                           | 1875 , 1873838776MacCom | putelU及无后的化力量等;重制 | 16381163452 |          |
|        |            | • 80809                                      | LPostGreSql (post)                    | presq()                 |                   |             | ٢        |
|        |            | • m                                          | public person                         |                         |                   |             |          |
|        |            | 导入約准備语句:                                     | 諸金入与入政部                               | 的执行的勾脚本。                |                   |             | 0        |
|        |            | 导入能會範疇句:                                     | 語絵入り入設課                               | 5%60sq <b>@</b> \$      |                   |             | 0        |
|        |            | 主辖中央:                                        | 视为经常测试学习研究                            | 有影器(insert into)        |                   | Ý           | 0        |

- ・导入前准备语句:执行数据同步任务之前率先执行的 SQL 语句,目前向导模式只允许执行一条 SQL 语句,脚本模式可以支持多条 SQL 语句,例如清除旧数据。
- ・ 导入后准备语句:执行数据同步任务之后执行的 SQL 语句,目前向导模式只允许执行一条 SQL 语句,脚本模式可以支持多条 SQL 语句,例如加上某一个时间戳。
- · 主键冲突: insert into 指当主键/唯一性索引冲突,数据集成视为脏数据进行处理。

4. 映射字段。

单击 下一步,选择字段的映射关系。需对字段映射关系进行配置,左侧 源头表字段 和右侧 目标 表字段 为一一对应的关系,如下图所示:

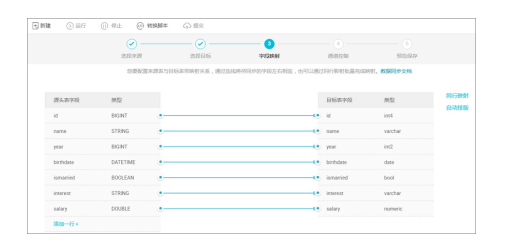

映射字段数据源端 添加一行 的功能,如下所示:

- ·可以输入常量,输入的值需要使用英文单引号包括,如'abc'、'123'等。
- ・可以配合调度参数使用,如 \${bdp.system.bizdate}等。
- ·可以输入关系数据库支持的函数,如now()、count(1)等。
- ·如果您输入的值无法解析,则类型显示为'-'。
- ・不支持配置 MaxCompute 函数。

5. 通道控制。

单击下一步,配置作业速率上限和脏数据检查规则,如下图所示:

| <b>9##</b> ()## () | 0 mit - (0 maans       | (A) 君文         |               |                          |     |            |
|--------------------|------------------------|----------------|---------------|--------------------------|-----|------------|
|                    | <ul> <li>——</li> </ul> | - •            |               | 0                        |     |            |
|                    | 15/8/#28               | 231116         | 910445        | 18187214                 | 302 | 60         |
|                    |                        | errozen dente  | 中花植花达灵的中拉制酸个的 | 1992 <b>8 - 1999</b> 934 |     |            |
|                    | • 作业選集上的               | R: 7M8/s       |               |                          |     | •          |
|                    | • 作业开始                 | R: 7           |               |                          |     | ۲          |
|                    | 编员已算机编                 | 2: 81002740528 |               |                          |     | 象 任务自动结束 ① |

- 作业速率上限:指数据同步作业可能达到的最高速率,其最终实际速率受网络环境、数据库 配置等的影响。
- · 作业并发数: 作业速率上限=作业并发数\*单并发的传输速率。

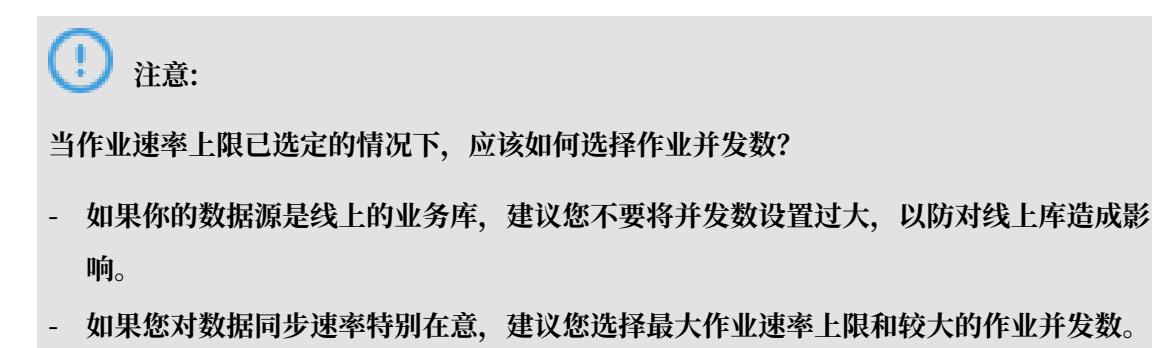

6. 预览保存。

完成上述配置后,上下滚动鼠标可查看任务配置,如若无误,单击保存,如下图所示:

|         | <ul> <li>—</li> </ul> | <u> </u>         | <u> </u>               | 🕗                      | 0       |
|---------|-----------------------|------------------|------------------------|------------------------|---------|
|         | 23.9.929              | 22766            | 21002                  | 35312200               | History |
|         |                       | WWWWRACKING      | NUM . INTO INCOMENTING | 20月1日日, <b>数据</b> 同步文档 |         |
| 515.920 |                       |                  |                        |                        |         |
|         | + 85                  | 89: odps_frat    |                        |                        | 0       |
|         |                       | #: hog           |                        |                        |         |
|         | - 0/77                |                  |                        | Photo contem bindeted  | 0       |
|         | • //8/                | 10. P            |                        |                        |         |
| 235 H82 |                       |                  |                        |                        |         |
|         | • #35                 | 88: Uhostorešaj  |                        |                        | ۲       |
|         |                       | 表: public person |                        |                        |         |
|         | 导入机理器团                | NO: 10170        |                        |                        | 0       |
|         |                       |                  |                        |                        |         |

脚本模式配置导入同步任务

```
{
    "configuration": {
        "reader": {
            "plugin": "odps",
            "parameter": {
                "partition": "pt=${bdp.system.bizdate}",//分区信息
                "datasource": "odps_first",//数据源名, 建议数据源都先添加数据源后再配
置同步任务,此配置项填写的内容必须要与添加的数据源名称保持一致
                "column": [
                     "id",
                    "name",
                    "year",
                    "birthdate",
                    "ismarried",
                    "interest",
                    "salary"
                ],
                "table": "hpg"//源端表名
```

```
}
     },
     "writer": {
    "plugin": "postgresql",
       "parameter": {

"postSql": [],//导入后准备语句

"datasource": "l_PostGreSql",//数据源名,建议数据源都先添加数据源后
再配置同步任务,此配置项填写的内容必须要与添加的数据源名称保持一致
          "column": [
"id",
            "name"
            "year",
            "birthdate",
"ismarried",
            "interest",
            "salary"
          ],
"table": "public.person",//目标表名
          "preSql": []//导入前准备语句
       }
    },
"setting": {
    "speed": {
    "specurry";
}
          "concurrent": 7,//并发数
          "mbps": 7//数率最高上限
       }
     }
  },
"type": "job",
"version": "1.0"
```

通过数据集成向导模式导出数据

以向导模式配置 AnalyticDB for PostgreSQL 同步到 MaxCompute 为例:

1. 进入数据集成页面,新建同步任务,如下图所示:

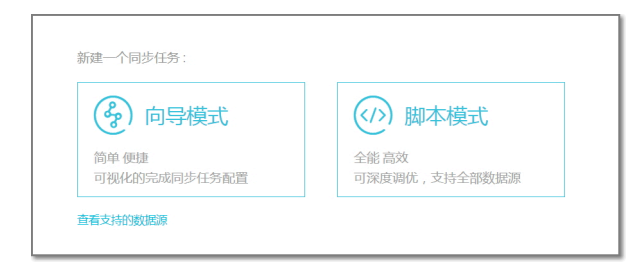

#### 2. 选择来源。

选择AnalyticDB for PostgreSQL数据源及源头表public.person,数据浏览默认是收起的,选择后单击下一步,如下图所示:

| 0             |               |                                                             |               |                  |                                  |          |  |
|---------------|---------------|-------------------------------------------------------------|---------------|------------------|----------------------------------|----------|--|
| 法师未提          |               | MTH 6                                                       | 788           | 122              | 35.812234                        | 302.607  |  |
| 0251/108      | 9883. (R      | URXNERSE.                                                   | 12-13:3774EM  | ocompute(U.R.H.M | 967489 . <b>B</b> B1710 <b>8</b> | 11×27×12 |  |
| • 数据源: LPortS |               | Postfirefiq (post                                           | id (pergreat) |                  |                                  |          |  |
|               | public person | sublic person                                               |               |                  |                                  |          |  |
| 10.5212.08    |               | 结单卡斯斯SELIESA斯Swheer213EE59(不要斯Swheer23建字),通过道语<br>结晶和图片指展用由 |               |                  |                                  |          |  |
|               | 10:001:       | oussense i o                                                |               | STEPISTER .      |                                  |          |  |
|               |               |                                                             | \$55KF0       | 應^               |                                  |          |  |
| id .          | name          |                                                             | year.         | birthdate        | ismarried                        | interes  |  |
| 200001        | yft           |                                                             | 11            | 2017-04-03       | the                              | 1016     |  |
| 200002        | yQ.           |                                                             | 22            | 2017/04/05       | false                            | 10.05    |  |
|               |               |                                                             |               |                  |                                  |          |  |

· 数据过滤: PostgreSQLReader 根据指定的 column、table、where 条件拼接 SQL,并
 根据这个 SQL 进行数据抽取。例如在做测试时,可以根据实际业务场景指定where,往往会
 选择当天的数据进行同步,可以将 where 条件指定为 id > 2 and sex = 1。

where 条件可以有效地进行业务增量同步。where条件不配置或者为空,视作全表同步数据。

 切分键: PostgreSQL Reader 进行数据抽取时,如果指定 splitPk,表示您希望使用 splitPk 代表的字段进行数据分片,数据同步因此会启动并发任务进行数据同步,这样可以大 大提供数据同步的效能。

- 推荐 splitPk 用户使用表主键,因为表主键通常情况下比较均匀,因此切分出来的分片也 不容易出现数据热点。
- 目前 splitPk 仅支持整型数据切分,不支持字符串、浮点、日期等其他类型。如果您指定 其他非支持类型,忽略 plitPk 功能,使用单通道进行同步。
- 如果 splitPk 不填写,包括不提供 splitPk 或者 splitPk 值为空,数据同步视作使用单通 道同步该表数据。
- 3. 选择目标。

选择odps数据源及目标表hpg,选择后单击下一步,如下图所示:

| Ø                         | - 0                |         |                        |     |             |
|---------------------------|--------------------|---------|------------------------|-----|-------------|
| 12,15.4.27                | 24110              | 2/24/21 | 202012-040             | 515 | 0.01        |
| • 858                     | #: odps_frat(rdps) |         |                        |     | 0           |
| 1.0                       | R: hpg             |         |                        |     | -#12.42.053 |
| <ul> <li>- 公区情</li> </ul> |                    |         | Silhdo system histatel |     | 0           |

4. 映射字段。

单击 下一步,选择字段的映射关系。需对字段映射关系进行配置,左侧 源头表字段 和右侧 目标 表字段 为一一对应的关系,如下图所示:

|           | <ul> <li>—</li> </ul> | ( )                   |                         |                   |             |      |
|-----------|-----------------------|-----------------------|-------------------------|-------------------|-------------|------|
|           | 1528.919              | 23106                 | PERM                    | 1011111           | 302,019     |      |
|           | 0.060                 | DARAH DERTHICK . MILL | entri-erre-erre . errum | 17070000000000000 | RH. BARRASH |      |
|           |                       |                       |                         |                   |             | RISH |
| 285,46739 | 22                    |                       |                         | 日和加工好             | 22          | 6203 |
| id        | inst                  |                       |                         | - M               | BIOINT      |      |
| name      | varchar               |                       |                         | name              | STRING      |      |
| year      | int2                  |                       |                         | year              | BIGINT      |      |
| birthdate | date                  |                       |                         | birthdate         | DATETIME    |      |
| ismaried  | bool                  |                       |                         | ismanied          | BOOLEAN     |      |
| interest  | varchar               |                       |                         | interest          | STRING      |      |
|           |                       |                       |                         |                   |             |      |

5. 通道控制。

单击下一步,配置作业速率上限和脏数据检查规则,如下图所示:

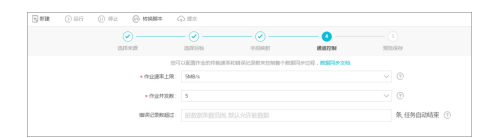

6. 预览保存。

完成上述配置后,上下滚动鼠标可查看任务配置,如若无误,单击保存。

#### 脚本模式配置导出同步任务

```
{
  "configuration": {
    "reader": {
      "plugin": "postgresql",
"parameter": {
        "datasource": "l_PostGreSql",//数据源名,建议数据源都先添加数据源后
再配置同步任务,此配置项填写的内容必须要与添加的数据源名称保持一致
        "table": "public.person",//源端表名
"where": "",//过滤条件
"column": [
          "id",
          "name",
"year",
          "birthdate",
          "ismarried",
          "interest",
          "salary"
        ],
        "splitPk": ""//切分键
      }
    },
    "writer": {
    "plugin": "odps",
      "parameter": {
        "datasource": "odps_first",//数据源名,建议数据源都先添加数据源后再配
置同步任务,此配置项填写的内容必须要与添加的数据源名称保持一致
"column": [
          "id",
          "name"
          "year",
          "birthdate",
```

```
"ismarried",
    "interest",
    "salary"
    ],
    "table": "hpg",//目标表名
    "truncate": true,
    "partition": "pt=${bdp.system.bizdate}"//分区信息
    }
    },
    "setting": {
        "speed": {
            "speed": {
            "mbps": 5,//数率最高上限
            "concurrent": 5//并发数
        }
    },
    "type": "job",
    "version": "1.0"
}
```

运行同步任务,检查目标端的数据质量

运行结果,如下图所示:

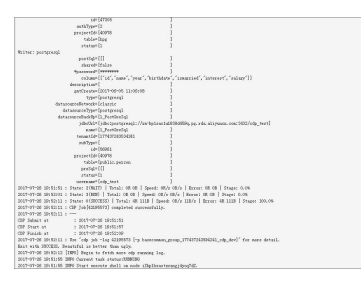

!) 注意:

同步任务保存后,直接单击运行,任务会立刻运行或单击右边的 提交,将同步任务提交到调度系统中,调度系统会按照配置属性在从第二天开始自动定时执行,相关调度的配置请参见 调度配置 介绍。

#### 参考信息

其他的配置同步任务详细信息请参见下述文档:

- · 各数据源 Reader 的配置。
- · 各数据源 Writer 的配置。

## 5.4 MySQL迁移数据到AnalyticDB for PostgreSQL

#### mysql2pgsql

工具mysql2pgsql支持不落地的把MySQL中的表迁移到AnalyticDB for PostgreSQL/ Greenplum Database/PostgreSQL/PPAS。此工具的原理是,同时连接源端MySQL数据库和目 的端数据库,从MySQL库中通过查询得到要导出的数据,然后通过 COPY命令导入到目的端。此 工具支持多线程导入(每个工作线程负责导入一部分数据库表)。

#### 参数配置

修改配置文件my.cfg、配置源和目的库连接信息。

· 源库MySQL的连接信息如下:

#### 🕛 注意:

源库MySQL的连接信息中,用户需要有对所有用户表的读权限。

```
[src.mysql]
host = "192.168.1.1"
port = "3306"
user = "test"
password = "test"
db = "test"
encodingdir = "share"
encoding = "utf8"
```

· 目的库pgsql(包括Postgresql、PPAS和AnalyticDB for PostgreSQL)的连接信息如下:

## (!) 注意:

目的库pgsql的连接信息,用户需要对目标表有写的权限。

```
[desc.pgsql]
connect_string = "host=192.168.1.2 dbname=test port=3432 user=test
password=pgsql"
```

mysql2pgsql用法

mysql2pgsql的用法如下所示:

```
./mysql2pgsql -l <tables_list_file> -d -n -j <number of threads> -s <
schema of target table>
```

参数说明:

 -1:可选参数,指定一个文本文件,文件中含有需要同步的表;如果不指定此参数,则同步配置 文件中指定数据库下的所有表。<tables\_list\_file>为一个文件名,里面含有需要同步的表 集合以及表上查询的条件,其内容格式示例如下:

```
table1 : select * from table_big where column1 < '2016-08-05'
table2 :
table3
table4: select column1, column2 from tableX where column1 != 10
table5: select * from table_big where column1 >= '2016-08-05'
```

- ・-d:可选参数,表示只生成目的表的建表DDL语句,不实际进行数据同步。
- ·-n:可选参数,需要与-d一起使用,指定在DDL语句中不包含表分区定义。

- ·-j:可选参数,指定使用多少线程进行数据同步;如果不指定此参数,会使用5个线程并发。
- ·-s:可选参数,指定目标表的schema,目前仅支持设定为public。

典型用法

全库迁移

```
全库迁移的操作步骤如下所示:
```

1. 通过如下命令, 获取目的端对应表的DDL。

```
./mysql2pgsql -d
```

- 2. 根据这些DDL,再加入Distribution Key等信息,在目的端创建表。
- 3. 执行如下命令,同步所有表:

```
./mysql2pgsql
```

此命令会把配置文件中所指定数据库中的所有MySQL 表数据迁移到目的端。过程中使用5个线程(即缺省线程数为5),读取和导入所有涉及的表数据。

#### 部分表迁移

1. 编辑一个新文件 tab\_list.txt, 放入如下内容:

```
t1
t2 : select \star from t2 where c1 > 138888
```

2. 执行如下命令,同步指定的t1和t2表(注意t2表只迁移符合c1 > 138888条件的数据):

```
./mysql2pgsql -l tab_list.txt
```

#### 下载与说明

- · 下载mysql2pgsql二进制安装包下载,请单击这里。
- ·查看mysql2pgsql源码编译说明,请单击这里。

### 5.5 PostgreSQL迁移数据到AnalyticDB for PostgreSQL

工具pgsql2pgsql支持把AnalyticDB for PostgreSQL/Greenplum Database/PostgreSQL/ PPAS中的表迁AnalyticDB for PostgreSQL/Greenplum Database/PostgreSQL/PPAS。

pgsql2pgsql支持的功能

pgsql2pgsql支持如下功能:

PostgreSQL/PPAS/Greenplum Database/AnalyticDB for PostgreSQL全量数据迁移到
 PostgreSQL/PPAS/Greenplum Database/AnalyticDB for PostgreSQL。

· PostgreSQL/PPAS(版本大于9.4)全量+增量迁移到PostgreSQL/PPAS。

#### 参数配置

修改配置文件my.cfg、配置源和目的库连接信息。

· 源库pgsql连接信息如下所示:

## (!) 注意:

源库pgsql的连接信息中,用户最好是对应DB的owner。

```
[src.pgsql]
connect_string = "host=192.168.1.1 dbname=test port=3432 user=test
password=pgsql"
```

·本地临时Database pgsql连接信息如下所示:

```
[local.pgsql]
connect_string = "host=192.168.1.2 dbname=test port=3432 user=test2
password=pgsql"
```

目的库pgsql连接信息如下所示:

### <u>!</u>注意:

目的库pgsql的连接信息,用户需要对目标表有写权限。

```
[desc.pgsql]
connect_string = "host=192.168.1.3 dbname=test port=3432 user=test3
password=pgsql"
```

#### !) 注意:

- ·如果要做增量数据同步,连接源库需要有创建replication slot的权限。
- ·由于PostgreSQL 9.4及以上版本支持逻辑流复制,所以支持作为数据源的增量迁移。打开下列 内核参数才能让内核支持逻辑流复制功能。

```
wal_level = logical
max_wal_senders = 6
max_replication_slots = 6
```

#### pgsql2pgsql用法

全库迁移

进行全库迁移,请执行如下命令:

./pgsql2pgsql

迁移程序会默认把对应pgsql库中所有用户的表数据将迁移到pgsql。

#### 状态信息查询

连接本地临时Database,可以查看到单次迁移过程中的状态信息。这些信息被放在表db\_sync\_st atus中,包括全量迁移的开始和结束时间、增量迁移的开始时间和增量同步的数据情况。

#### 下载与说明

- · 下载rds\_dbsync二进制安装包,请单击这里。
- ·查看rds\_dbsync源码编译说明,请单击;这里。

## 5.6 使用 COPY 命令迁移数据到AnalyticDB for PostgreSQL

您可以直接使用\COPY命令,将本地的文本文件数据导入云数据库 AnalyticDB for PostgreSQL。但要求您本地的文本文件是格式化的,如通过逗号、分号或特有符号作为分割符号 的文件。

! 注意:

- ・由于\COPY命令需要通过 Master 节点进行串行数据写入处理,因此无法实现并行写入大批量数据。如果要进行大量数据的并行写入,请使用基于 OSS 的数据导入方式。
- \COPY命令是 psql 的操作指令,如果您使用的不是\COPY,而是数据库指令COPY,则需要注意只支持 STDIN,不支持 file,因为"根用户"并没有 superuser 权限,不可以进行 file 文件操作。

\COPY操作命令参考如下:

```
\COPY table [(column [, ...])] FROM {'file' | STDIN}
                [WITH]
               [OIDS]
               [HEADER]
              [DELIMITER [ AS ] 'delimiter']
[NULL [ AS ] 'null string']
              [ESCAPE [ AS ] 'escape' | 'OFF']
[NEWLINE [ AS ] 'LF' | 'CR' | 'CRLF']
[CSV [QUOTE [ AS ] 'quote']
               [FORCE NOT NULL column [, ...]]
               [FILL MISSING FIELDS]
               [[LOG ERRORS [INTO error_table] [KEEP]
              SEGMENT REJECT LIMIT count [ROWS | PERCENT] ]
              \COPY {table [(column [, ...])] | (query)} TO {'file' |
STDOUT}
               [ [WITH]
              [OIDS]
               [HEADER]
               [DELIMITER [ AS ] 'delimiter']
              [NULL [ AS ] 'null string']
              [ESCAPE [ AS ] 'escape' | 'OFF']
              [CSV [QUOTE [ AS ] 'quote']
              [FORCE QUOTE column [, ...]] ]
```

[IGNORE EXTERNAL PARTITIONS ]

! 注意:

- · 云数据库 AnalyticDB for PostgreSQL 还支持用户使用 JDBC 执行 COPY 语句, JDBC 中封 装了 CopyIn 方法,详细用法请参见文档Interface CopyIn。
- · COPY 命令使用方法请参见文档COPY。

## 5.7 Amazon Redshift迁移数据到AnalyticDB for PostgreSQL

本文描述从Amazon Redshift迁移数据到AnalyticDB for PostgreSQL的整体过程。

#### 总体步骤

从Redshift迁移数据到AnalyticDB for PostgreSQL包含如下步骤:

- 资源和环境准备,执行操作前需提前准备Amazon Redshift、Amazon S3 (Amazon Simple Storage Service)、AnalyticDB for PostgreSQL和阿里云对象存储服务(OSS)的相关资源。
- 2. 将Redshift的数据导入到Amazon S3中。
- 3. 使用OSSImport将Amazon S3中CSV格式的数据文件导入到OSS。
- 4. 在目标AnalyticDB for PostgreSQL中创建和源Redshift对应的对象,包括模式(Schema)、表(Table)、视图(View)和函数(Function)。
- 5. 使用OSS外部表将数据导入到AnalyticDB for PostgreSQL。

整体迁移路径如下:

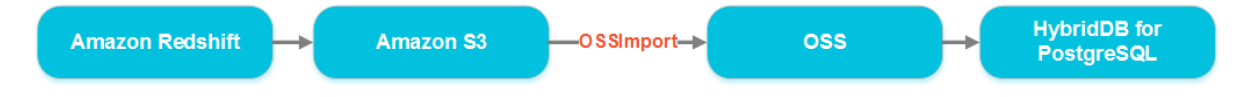

AWS上的准备工作

准备用户访问S3的安全凭证

包括如下信息:

- · 访问密钥ID(AccessKeyID)和秘密访问密钥(Secret AccessKey)。
- · S3的Endpoint, 例如s3.ap-southeast-2.amazonaws.com。
- · S3的Bucket名称,例如alibaba-hybrid-export。

#### 导出数据格式约定

・导出文件为CSV格式。

- ·导出文件不得大于50MB。
- · 导出文件中列的顺序必须和建表语句中列的顺序一致。
- · 导出文件的数量最好和AnalyticDB for PostgreSQL计算组的数量一致或者是计算组数量的整数倍。

推荐的Redshift UNLOAD命令选项

经过大量的实践,我们建议使用类似如下的Redshift UNLOAD选项将数据导入到S3中:

```
unload ('select * from test')
to 's3://xxx-poc/test_export_'
access_key_id '<Your access key id>'
secret_access_key '<Your access key secret>'
DELIMITER AS ','
ADDQUOTES
ESCAPE
NULL AS 'NULL'
MAXFILESIZE 50 mb;
```

在上述样例中, 推荐使用如下选项:

DELIMITER AS ',' ADDQUOTES ESCAPE NULL AS 'NULL' MAXFILESIZE 50 mb

从Redshift导出DDL语句

从Redshift导出所有的DDL语句,包括但不限于创建模式、创建表、创建视图和创建函数的语句。

阿里云上的准备工作

准备阿里云RAM账户

- ・ RAM账户ID
- RAM账户密码
- · RAM账户AccessKeyID
- · RAM账户AccessKeySecret

创建OSS存储空间(Bucket)

在AWS S3 Bucket所在地域,比如华北2(北京),创建一个OSS存储空间。OSS存储空间创建完成后,可以从OSS的控制台获取存储空间的访问域名,本文中会使用到ESC的VPC网络访问(内网)的访问域名信息。使用内网传输,可以保障数据传输的速度和安全性。

下载安装OSSImport

- 1. 在AWS S3 Bucket所在地域,创建一个ECS实例。我们选择创建带宽为100Mbps,系统镜像为Windows X64的ECS实例。
- 2. 在ECS系统中下载并安装单机模式的OSSImport。OSSImport的最新版本,可从此处获取。
- 3. 单机模式的OSSImport软件包解压后,软件的文件结构如下:

```
ossimport
   bin
   iar
   conf
    - local_job.cfg # 单机Job配置文件
    - sys.properties # 系统运行参数配置文件
  - console.bat
                     # Windows命令行,可以分布执行调入任务
                      # Linux命令行,可以分布执行调入任务
  console.sh
→ import.bat # Windows→键导入,执行配置文件为conf/local_job.
cfg配置的数据迁移任务,包括启动、迁移、校验、重试
→ import.sh # Linux→键导入,执行配置文件为conf/local_job.cfg
配置的数据迁移任务,包括启动、迁移、校验、重试
                      # 日志目录
  - logs
  - REĂDME.md
                      # 说明文档,强烈建议使用前仔细阅读
```

#### 使用OSSImport将数据从S3导入到OSS中

#### 配置OSSImport

在本文中,我们采用单机模式的OSSImport。请参考如下样例修改配置文件conf/

local\_job.cfg,请确保仅修改本样例提及的参数。关于OSSImport配置的详细信息,请参考说明

及配置。

```
srcType=s3
srcAccessKey="your AWS Access Key ID"
srcSecretKey="your AWS Access Key Secret"
srcDomain=s3.ap-southeast-2.amazonaws.com
srcBucket=alibaba-hybrid-export
srcBucket=
destAccessKey="your Alibaba Cloud Access Key ID"
destSecretKey="your Alibaba Cloud Access Key Secret"
destDomain=http://oss-ap-southeast-2-internal.aliyuncs.com
destBucket=alibaba-hybrid-export-1
destPrefix=
isSkipExistFile=true
```

#### 启动OSSImport迁移任务

在单机模式的OSSImport中,执行import.bat批处理文件启动迁移任务。

#### 查看迁移任务的状态

在数据迁移过程中,您可以通过命令执行窗口查看任务的执行状态。另外,你还可通过Windows 系统的任务管理器查看带宽的占用情况。 在本样例中,ECS和OSS存储空间位于相同的地域,采用内网传输,不受网速的限制;S3到ECS采 用外网传输,有网速限制。数据的上传速度受限于下载速度,因此从ECS到OSS存储空间的上传速 度几乎和S3到ECS的下载速度相同。

任务失败重试 (可选)

由于网络或者其他因素,迁移任务可能失败。在ECS Windows系统中的CMD命令窗口中执行 concole.bat retry命令重试任务。失败任务重试仅仅重新执行失败的子任务,不会重试已成功的 子任务。

检查OSS存储空间的文件(可选)

您可在OSS控制台检查导入的数据文件。我们推荐使用ossbrowser客户端工具来查看和管 理OSS存储空间中的文件。ossbrowser可从此外获取。

整理CSV文件中的数据(可选)

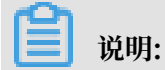

本操作仅仅提供一个参考样例,为可选步骤,您可以根据您的业务需求整理CSV文件。

· 将CSV文件中的NULL替换成空格。

・将CSV文件中的\,替换成,。

推荐在本地进行数据整理。您先通过ossbrowser将文件下载到ECS中,进行数据整理。然后再将整理后的文件上传到一个新建的OSS存储空间中,以区别于原来从S3下载的CSV文件。无论是上传还是下载CSV文件,我们都推荐使用OSS的内网Endpoint,以降低内网流量的开销。

将Redshift的DDL语句转换成AnalyticDB for PostgreSQL的DDL语句

在创建AnalyticDB for PostgreSQL数据库对象之前,我们需要做一些必要的准备工作。主要是将 上述步骤导出的Redshift DDL语句转换成AnalyticDB for PostgreSQL语法的DDL语句。下面我 们将简要地介绍这些转换规则。

**CREATE SCHEMA** 

按照AnalyticDB for PostgreSQL语法标准创建模式,将其保存为create\_schema.sql。如下 为具体的样例:

CREATE SCHEMA schema1 AUTHORIZATION xxxpoc; GRANT ALL ON SCHEMA schema1 TO xxxpoc; GRANT ALL ON SCHEMA schema1 TO public; COMMENT ON SCHEMA model IS 'for xxx migration poc test'; CREATE SCHEMA oss\_external\_table AUTHORIZATION xxxpoc;

#### CREATE FUNCTION

由于AnalyticDB for PostgreSQL不兼容Redshift的某些SQL函数,因此你需要定制或者重写这些函数。涉及的函数举例如下:

· CONVERT\_TIMEZONE(a,b,c), 使用如下语句替换:

timezone(b, timezone(a,c))

· GETDATE(),使用如下语句替换:

```
current_timestamp(0):timestamp
```

· 替换或优化用户定义函数(UDF)。

例如, Redshift的SQL函数如下:

```
CREATE OR REPLACE FUNCTION public.f_jdate(dt timestamp without time
zone)
RETURNS character varying AS
' from datetime import timedelta, datetime
    if dt.hour < 4:
        d = timedelta(days=-1)
        dt = dt + d
    return str(dt.date())'
LANGUAGE plpythonu IMMUTABLE;
COMMIT;
```

替换成如下AnalyticDB for PostgreSQL函数,可以提升性能。

to\_char(a - interval '4 hour', 'yyyy-mm-dd')

・其他Redshift标准的函数。

在具体的实践中,您可以在Functions and Operators in PostgreSQL8.2中查询标准

的PostgreSQL函数的用法,修改或者自行实现Redshift和AnalyticDB for PostgreSQL不兼 容的函数。如下为一些相关资源:

- ISNULL()
- DATEADD()
- DATEDIFF()
- REGEXP\_COUNT()
- LEFT()
- RIGHT()

CREATE TABLE

・修改压缩编码。AnalyticDB for PostgreSQL目前并不支持所有的Redshift压缩编码。不支持的 压缩编码包括:

- BYTEDICT
- DELTA
- DELTA32K
- LZO
- MOSTLY8
- MOSTLY16
- MOSTLY32
- RAW (no compression)
- RUNLENGTH
- TEXT255
- TEXT32K
- ZSTD

必须删除Redshift建表语句中的ENCODE XXX, 用如下子句代替。

```
with (COMPRESSTYPE={ZLIB|QUICKLZ|RLE_TYPE|NONE})
```

- ・修改分布键。Redshift支持三种分布键(分配),具体请参见分配方式。您需按照如下规则修 改分布键。
  - EVEN分配(DISTSTYLE EVEN):用distributed randomly代替。
  - KEY分配 (DISKEY):用distributed by (colname1,...)代替。
  - ALL分配(ALL):不支持,直接删除。
- ・修改排序键(SortKey)。删除Redshift的排序键子句[ COMPOUND | INTERLEAVED ]

```
SORTKEY (column_name [, ...])]中的COMPOUND或者INTERLEAVED选项,使用如下
子句代替:
```

```
with(APPENDONLY=true,ORIENTATION=column)
sortkey (volume);
```

#### 样例1

#### Redshift的CREATE TABLE语句:

```
CREATE TABLE schema1.table1
(
filed1 VARCHAR(100) ENCODE lzo,
filed2 INTEGER DISTKEY,
filed3 INTEGER,
```

```
filed4 BIGINT ENCODE lzo,
filed5 INTEGER,
)
INTERLEAVED SORTKEY
(
filed1,
filed2
);
```

转换成AnalyticDB for PostgreSQL的CREATE TABLE语句:

```
CREATE TABLE schemal.table1
(
  filed1 VARCHAR(100) ,
  filed3 INTEGER,
  filed5 INTEGER
)
WITH(APPENDONLY=true,ORIENTATION=column,COMPRESSTYPE=zlib)
DISTRIBUTED BY (filed2)
SORTKEY
(
  filed1,
  filed2
)
```

#### 样例2

Redshift的CREATE TABLE语句,包含ENCODE和SORTKEY选项:

```
CREATE TABLE schema2.table2
(
  filed1 VARCHAR(50) ENCODE lzo,
  filed2 VARCHAR(50) ENCODE lzo,
  filed3 VARCHAR(20) ENCODE lzo,
)
DISTSTYLE EVEN
INTERLEAVED SORTKEY
(
  filed1
);
```

转换成AnalyticDB for PostgreSQL的CREATE TABLE语句:

```
CREATE TABLE schema2.table2
(
  filed1 VARCHAR(50),
  filed2 VARCHAR(50),
  filed3 VARCHAR(20),
)
WITH(APPENDONLY=true, ORIENTATION=column, COMPRESSTYPE=zlib)
DISTRIBUTED randomly
SORTKEY
(
  filed1
);
```

#### **CREATE VIEW**

同样需要将Redshift的CREATE VIEW语句转换成符合AnalyticDB for PostgreSQL语法的SQL 语句,转换规则和CREATE TABLE的转换规则类似。

创建和配置AnalyticDB for PostgreSQL实例

根据如下内容,创建并配置实例。

- ・创建实例
- 设置白名单
- ・设置账号

#### 创建数据库对象

参考连接数据库,使用psql或者pgAdmin III 1.6.3客户端,登录数据库。

按照上述转换规则,将Redshift的DDL语句转换成符合AnalyticDB for PostgreSQL语法规则的 DDL语句。然后执行这些DDL语句创建数据库对象。

#### CREATE EXTERNAL TABLE

AnalyticDB for PostgreSQL支持通过OSS外部表(即gpossext功能),将数据并行从OSS导入 或导出到OSS,并支持通过gzip进行OSS外部表文件压缩,大量地节省存储空间及成本。请参考使 用 OSS 外部表迁移数据,创建OSS外部表。

#### 使用INSERT INTO脚本导入数据

在完成OSS外部表和目标数据库各个对象的创建后,您需要准备INSERT脚本,用于将OSS外部表的数据插入到AnalyticDB for PostgreSQL目标表中。请将该脚本保存为insert.sql文件,并执行该脚本。

插入语句的格式为: INSERT INTO <TABLE NAME> SELECT \* FROM <OSS EXTERNAL TABLE NAME>;

例如:

INSERT INTO schema1.table1 SELECT \* FROM oss\_external\_table.table1;

导入数据后,请使用SELECT语句查询导入后的数据并和源数据进行对比分析,验证导入前后数据 的一致性。

#### 使用VACUUM脚本清理数据库

在将OSS外部表导入AnalyticDB for PostgreSQL后,您还需要使用VACUUM命令清理一下数据 库,请将VACUUM脚本存储为vacuum.sql文件。关于VACUUM的用法,请参见VACUUM。

# 5.8 使用DTS 将RDS for MySQL数据同步至AnalyticDB for PostgreSQL

数据传输服务(Data Transmission Service,简称DTS)支持将MySQL数据同步 至AnalyticDB for PostgreSQL。通过DTS提供的数据同步功能,可以轻松实现数据的流转,将 企业数据集中分析。

前提条件

- ·数据同步的源RDS实例的数据库类型为MySQL,数据库引擎版本为5.1、5.5、5.6或5.7版本。
- · 源库中待同步的数据表,必须有主键。

#### 数据同步功能限制

- ·同步对象仅支持数据表,暂不支持非数据表的对象。
- · 暂不支持结构迁移功能。
- · 不支持JSON、GEOMETRY、CURVE、SURFACE、MULTIPOINT、MULTILINESTRING 、MULTIPOLYGON、GEOMETRYCOLLECTION类型的数据同步。

#### 支持的同步语法

- ・ DML操作: INSERT、UPDATE、DELETE。
- ・ DDL操作: ALTER TABLE。目前仅支持ADD COLUMN、DROP COLUMN、MODIFY COLUMN、CHANGE COLUMN。

📋 说明:

- 不支持COMMENT内容的同步。
- 不支持CREATE TABLE和DROP TABLE操作。如您需要新增表,则需要通过修改同步对象 操作来新增对应表的同步,详情请参考新增同步对象。

#### 支持的同步架构

- ・1对1单向同步。
- ・1对多单向同步。
- ・多对1单向同步。

术语/概念对应关系

| MySQL中的术语/概念 | AnalyticDB for PostgreSQL中的术语/概念 |
|--------------|----------------------------------|
| Database     | Schema                           |
| Table        | Table                            |

操作步骤一 在目标实例中创建对应的数据结构

根据源RDS实例中待迁移数据表的数据结构,在目标AnalyticDB for PostgreSQL实例中创建数据库、Schema及数据表,详情请参考AnalyticDB for PostgreSQL基础操作。

操作步骤二 购买数据同步实例

- 1. 登录数据传输服务DTS控制台。
- 2. 在左侧导航栏,单击数据同步。
- 3. 在页面右上角,单击创建同步作业。
- 4. 在数据传输服务购买页面,选择付费类型为预付费或按量付费。
  - · 预付费: 属于预付费,即在新建实例时需要支付费用。适合长期需求,价格比按量付费更实 惠,且购买时长越长,折扣越多。
  - ・按量付费:属于后付费,即按小时扣费。适合短期需求,用完可立即释放实例,节省费用。
- 5. 选择数据同步实例的参数配置信息,参数说明如下表所示。

| 参数配置区 | 参数项    | 说明                                            |
|-------|--------|-----------------------------------------------|
| 基本配置  | 功能     | 选择数据同步。                                       |
|       | 源实例    | 选择MySQL。                                      |
|       | 源实例地域  | 选择数据同步链路中源RDS实例的地域。                           |
|       |        | <b>〕</b> 说明:<br>订购后不支持更换地域,请谨慎选择。             |
|       | 目标实例   | 选择AnalyticDB for PostgreSQL。                  |
|       | 目标实例地域 | 选择数据同步链路中目标AnalyticDB for<br>PostgreSQL实例的地域。 |
|       |        | <b>〕</b> 说明:<br>订购后不支持更换地域,请谨慎选择。             |

| 参数配置区 | 参数项    | 说明                                                                   |
|-------|--------|----------------------------------------------------------------------|
|       | 同步拓扑   | 数据同步支持的拓扑类型,选择单向同步。                                                  |
|       |        | <b>〕</b> 说明:<br>当前仅支持单向同步。                                           |
|       | 网络类型   | 数据同步服务使用的网络类型,目前固定为专线。                                               |
|       | 同步链路规格 | 数据传输为您提供了不同性能的链路规格,以同步<br>的记录数为衡量标准。详情请参考 <mark>数据同步规格说</mark><br>明。 |
|       |        | 道说明:<br>建议生产环境选择small及以上规格。                                          |
| 购买量   | 购买数量   | 一次性购买数据同步实例的数量,默认为1,如果<br>购买的是按量付费实例,一次最多购买9 条链路。                    |

6. 单击立即购买,根据提示完成支付流程。

操作步骤三 配置数据同步

- 1. 登录数据传输服务DTS控制台。
- 2. 在左侧导航栏,单击数据同步。
- 3. 定位至已购买的数据同步实例,单击配置同步链路。
- 4. 配置同步通道的源实例及目标实例信息。

| 配置项目  | 配置选项  | 配置说明                                                                                                   |
|-------|-------|----------------------------------------------------------------------------------------------------|
| 任务名称  | -     | <ul> <li>DTS为每个任务自动生成一个任务名称,任务名称没有唯一性要求。</li> <li>您可以根据需要修改任务名称,建议为任务配置具有业务意义的名称,便于后续的任务识别。</li> </ul> |
| 源实例信息 | 实例类型  | 选择RDS实例。                                                                                               |
|       | 实例地区  | 购买数据同步实例时选择的源实例地域信息,不可变更。                                                                              |
|       | 实例ID  | 选择作为数据同步源的RDS实例ID。                                                                                     |
|       | 数据库账号 | 填入源RDS的数据库账号。                                                                                          |
|       |       | <ul> <li>送明:</li> <li>当源RDS实例的数据库类型为 MySQL 5.5或MySQL</li> <li>5.6时,没有数据库账号和数据库密码配置选项。</li> </ul>       |

| 配置项目          | 配置选项  | 配置说明                                                                        |  |
|---------------|-------|-----------------------------------------------------------------------------|--|
| 数据库密码<br>连接方式 |       | 填入数据库账号对应的密码。                                                               |  |
|               |       | 根据需求选择非加密连接或SSL安全连接,本案例选择为非<br>加密连接。                                        |  |
|               |       | <b>送</b><br>说明:<br>选择SSL安全连接时,需要提前开启RDS实例的SSL加密功<br>能,详情请参考设置SSL加密。         |  |
| 目标实例信息        | 实例类型  | 固定为AnalyticDB for PostgreSQL,无需设置。                                          |  |
|               | 实例地区  | 购买数据同步实例时选择的目标实例地域信息,不可变更。                                                  |  |
|               | 实例ID  | 选择作为数据同步目标的AnalyticDB for PostgreSQL实例ID。                                   |  |
|               | 数据库名称 | 填入同步目标表所属的数据库名称。                                                            |  |
|               | 数据库账号 | 填入目标AnalyticDB for PostgreSQL实例的数据库账<br>号。                                  |  |
|               |       | <b>〕</b> 说明:<br>数据库账号须具<br>备SELECT、INSERT、UPDATE、DELETE、COPY、TR<br>TABLE权限。 |  |
|               | 数据库密码 | 填入数据库账号对应的密码。                                                               |  |

5. 单击页面右下角的授权白名单并进入下一步。

6. 配置同步策略及对象信息。

| 配置项目   | 配置选项  | 配置说明                                                                |
|--------|-------|---------------------------------------------------------------------|
| 同步策略配置 | 同步初始化 | 选择全量数据初始化。<br>说明:<br>将源实例中已经存在同步对象的数据在目标实例<br>中初始化,作为后续增量同步数据的基线数据。 |

| 配置项目   | 配置选项        | 配置说明                                                                                                    |
|--------|-------------|----------------------------------------------------------------------------------------------------|
|        | 目标已存在表的处理模式 | ・ 预检查检测并拦截(默认勾选)                                                                                                    |
|        |             | 在预检查阶段执行目标表是否为空的检查项<br>目,如果有数据直接在预检查的目标表是否为空<br>的检查项中检测并拦截报错。<br>· 清空目标表的数据<br>在预检查阶段跳过目标表是否为空的检查项目。<br>全量初始化之前将目标表的数据清空。适用于完<br>成同步任务测试后的正式同步场景。<br>· 不做任何操作 |
|        |             | 在预检查阶段跳过目标表是否为空的检查项目。<br>全量初始化时直接追加迁移数据。适用于多张表<br>同步到一张表的汇总同步场景。                                                                                              |
|        | 同步操作类型      | <ul> <li>Insert</li> <li>Update</li> <li>Delete</li> <li>AlterTable</li> <li> 说明: 根据业务需求选择数据同步的操作类型。</li></ul>                                                |
| 选择同步对象 | -           | 同步对象的选择粒度为表。<br>如果需要目标表中列信息与源表不同,则需要使<br>用DTS的字段映射功能,详情请参考 <mark>库表列映射</mark> 。                                                                               |
|        |             | <ul> <li>说明:</li> <li>不支持CREATE TABLE操作,您需要通过修改</li> <li>同步对象操作来新增对应表的同步,详情请参</li> <li>考新增同步对象。</li> </ul>                                                    |

7. 上述配置完成后单击页面右下角的预检查并启动。

| 📋 说明: |
|-------|
|-------|

· 在数据同步任务正式启动之前,会先进行预检查。只有预检查通过后,才能成功启动数据同步任务。

- ·如果预检查失败,单击具体检查项后的,查看具体的失败详情。根据失败原因修复后,重新 进行预检查。
- 8. 在预检查对话框中显示预检查通过后,关闭预检查对话框,该同步作业的同步任务正式开始。
- 9. 等待该同步作业的链路初始化完成,直至状态处于同步中。

您可以在数据同步页面,查看数据同步状态。

## 5.9 ECS上的自建MySQL数据同步至AnalyticDB for PostgreSQL

数据传输服务(Data Transmission Service,简称DTS)支持将ECS上的自建MySQL数据同步 至AnalyticDB for PostgreSQL。通过DTS提供的数据同步功能,可以轻松实现数据的流转,将 企业数据集中分析。

前提条件

- ・ECS上的自建MySQL数据库版本为5.1、5.5、5.6或5.7版本。
- ・源库中待同步的数据表,必须有主键。

#### 数据同步功能限制

- ·同步对象仅支持数据表,暂不支持非数据表的对象。
- ・暂不支持结构迁移功能。
- · 不支持JSON、GEOMETRY、CURVE、SURFACE、MULTIPOINT、MULTILINESTRING
   、MULTIPOLYGON、GEOMETRYCOLLECTION类型的数据同步。

#### 支持的同步语法

- ・ DML操作: INSERT、UPDATE、DELETE。
- ・ DDL操作: ALTER TABLE、ADD COLUMN、DROP COLUMN、RENAME COLUMN。

道 说明:

不支持CREATE TABLE和DROP TABLE操作。如您需要新增表,则需要通过修改同步对象操 作来新增对应表的同步,详情请参考<mark>新增同步对象</mark>。

#### 支持的同步架构

- ・1对1单向同步。
- ・1对多单向同步。
- ・多对1单向同步。

#### 术语/概念对应关系

| MySQL中的术语/概念 | AnalyticDB for PostgreSQL中的术语/概念 |
|--------------|----------------------------------|
| Database     | Schema                           |
| Table        | Table                            |

#### 数据同步前准备工作

在正式操作数据同步之前,需要在ECS上的自建MySQL数据库上进行账号与Binlog的配置。

1. 在ECS上的MySQL数据库中创建用于数据同步的账号。

```
CREATE USER 'username'@'host' IDENTIFIED BY 'password';
```

参数说明:

- · username: 要创建的账号。
- ・ host:指定该账号登录数据库的主机。如果是本地用户可以使用 localhost,如需该用户从
   任意主机登录,可以使用百分号(%)。
- · password:该账号的登录密码。

例如,创建账号为dtsmigration,密码为Dts123456的账号从任意主机登录本地数据库,命令如下。

CREATE USER 'dtsmigration'@'%' IDENTIFIED BY 'Dts123456';

2. 给用于数据同步的数据库账号进行授权操作。

```
GRANT privileges ON databasename.tablename TO 'username'@'host' WITH GRANT OPTION;
```

参数说明:

- privileges: 该账号的操作权限,如SELECT、INSERT、UPDATE等。如果要授权该账号 所有权限,则使用ALL。
- · databasename: 数据库名。如果要授权该账号所有的数据库权限,则使用星号(\*)。
- · tablename: 表名。如果要授权该账号所有的表权限,则使用星号(\*)。
- · username: 要授权的账号名。
- ・ host:授权登录数据库的主机名。如果是本地用户可以使用 localhost,如果想让该用户从
   任意主机登录,可以使用百分号(%)。
- · WITH GRANT OPTION:授权该账号能使用GRANT命令,该参数为可选。

例如,授权账号dtsmigration对所有数据库和表的所有权限,并可以从任意主机登录本地数据库,命令如下。

```
GRANT ALL ON *.* TO 'dtsmigration'@'%';
```

3. 开启ECS上的MySQL数据库的binlog。

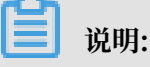

您可以使用如下命令查询数据库是否开启了binlog。如果查询结果为 log\_bin=ON,那么数据 库已开启binlog,您可以跳过本步骤。

show global variables like "log\_bin";

a. 修改配置文件my.cnf中的如下参数。

```
log_bin=mysql_bin
binlog_format=row
server_id=大于 1 的整数
binlog_row_image=full //当本地 MySQL 版本大于 5.6 时,则需设置该项。
```

b. 修改完成后,重启MySQL进程。

```
$mysql_dir/bin/mysqladmin -u root -p shutdown
$mysql_dir/bin/safe_mysqld &
```

说明:

"mysql\_dir"替换为您MySQL实际的安装目录。

#### 操作步骤一 在目标实例中创建对应的数据结构

根据ECS上自建的MySQL数据库中待迁移数据表的数据结构,在目标AnalyticDB for PostgreSQL实例中创建数据库、Schema及数据表,详情请参考AnalyticDB for PostgreSQL基础操

作。

#### 操作步骤二 购买数据同步实例

- 1. 登录数据传输服务DTS控制台。
- 2. 在左侧导航栏,单击数据同步。
- 3. 在页面右上角,单击创建同步作业。
- 4. 在数据传输服务购买页面,选择付费类型为预付费或按量付费。
  - · 预付费: 属于预付费,即在新建实例时需要支付费用。适合长期需求,价格比按量付费更实 惠,且购买时长越长,折扣越多。
  - ・按量付费:属于后付费,即按小时扣费。适合短期需求,用完可立即释放实例,节省费用。

📕 说明:

DTS产品价格请参考产品定价。

5. 选择数据同步实例的参数配置信息,参数说明如下表所示。

| 参数配置区 | 参数项 | 说明      |
|-------|-----|---------|
| 基本配置  | 功能  | 选择数据同步。 |

| 参数配置区 | 参数项    | 说明                                                                   |
|-------|--------|----------------------------------------------------------------------|
|       | 源实例    | 选择MySQL。                                                             |
|       | 源实例地域  | 选择数据同步链路中源ECS实例所属地域。                                                 |
|       |        | <b>〕</b> 说明:<br>订购后不支持更换地域,请谨慎选择。                                    |
|       | 目标实例   | 选择AnalyticDB for PostgreSQL。                                         |
|       | 目标实例地域 | 选择数据同步链路中目标AnalyticDB for<br>PostgreSQL实例的地域。                        |
|       |        | <b>〕</b> 说明:<br>订购后不支持更换地域,请谨慎选择。                                    |
|       | 同步拓扑   | 数据同步支持的拓扑类型,选择单向同步。                                                  |
|       |        | <b>〕</b> 说明:<br>当前仅支持单向同步。                                           |
|       | 网络类型   | 数据同步服务使用的网络类型,目前固定为专线。                                               |
|       | 同步链路规格 | 数据传输为您提供了不同性能的链路规格,以同步<br>的记录数为衡量标准。详情请参考 <mark>数据同步规格说</mark><br>明。 |
|       |        | 道 说明:<br>建议生产环境选择small及以上规格。                                         |
| 购买量   | 购买数量   | 一次性购买数据同步实例的数量,默认为1,如果<br>购买的是按量付费实例,一次最多购买9 条链路。                    |

6. 单击立即购买,根据提示完成支付流程。

操作步骤三 配置数据同步

- 1. 登录数据传输服务DTS控制台。
- 2. 在左侧导航栏,单击数据同步。
- 3. 定位至已购买的数据同步实例,单击配置同步链路。

4. 配置同步通道的源实例及目标实例信息。

| 配置项目   | 配置选项  | 配置说明                                                                                                    |  |
|--------|-------|----------------------------------------------------------------------------------------------------|--|
| 任务名称   | -     | <ul> <li>DTS为每个任务自动生成一个任务名称,任务名称没有唯一<br/>性要求。</li> <li>您可以根据需要修改任务名称,建议为任务配置具有业务意<br/>义的名称,便于后续的任务识别。</li> </ul>    |  |
| 源实例信息  | 实例类型  | 选择ECS上的自建数据库。                                                                                                    |  |
|        | 实例地区  | 购买数据同步实例时选择的源实例地域信息,不可变更。                                                                                           |  |
|        | 实例ID  | 选择作为同步数据源的ECS实例ID。                                                                                                  |  |
|        | 数据库类型 | 购买数据同步实例时选择的数据库类型:MySQL,不可变更。                                                                                       |  |
|        | 端口    | 填入自建数据库的服务端口,默认为3306。                                                                                               |  |
|        | 数据库账号 | 填入连接ECS上自建MySQL数据库的账号。<br>说明:<br>需要具备 Replication slave, Replication client 及所有同<br>步对象的 Select 权限。                 |  |
|        | 数据库密码 | 填入连接ECS上自建MySQL数据库账号对应的密码。                                                                                          |  |
| 目标实例信息 | 实例类型  | 固定为AnalyticDB for PostgreSQL,无需设置。                                                                                  |  |
|        | 实例地区  | 购买数据同步实例时选择的目标实例地域信息,不可变更。                                                                                          |  |
|        | 实例ID  | 选择作为数据同步目标的AnalyticDB for PostgreSQL实例ID。                                                                           |  |
|        | 数据库名称 | 填入同步目标表所属的数据库名称。                                                                                                    |  |
|        | 数据库账号 | 填入目标AnalyticDB for PostgreSQL实例的数据库账号。<br>道 说明:<br>数据库账号须具<br>备SELECT、INSERT、UPDATE、DELETE、COPY、TRUNCAT<br>TABLE权限。 |  |
|        | 数据库密码 | 填入数据库账号对应的密码。                                                                                                    |  |

5. 单击页面右下角的授权白名单并进入下一步。

#### 6. 配置同步策略及对象信息。

| 配置项目   | 配置选项            | 配置说明                                                                           |
|--------|-----------------|--------------------------------------------------------------------------------|
| 同步策略配置 | 同步初始化           | 选择全量数据初始化。                                                                     |
|        |                 | <ul><li>说明:</li><li>将源实例中已经存在同步对象的数据在目标实例中初<br/>始化,作为后续增量同步数据的基线数据。</li></ul>  |
|        | 目标已存在表的处理模<br>式 | <ul> <li>· 预检查检测并拦截(默认勾选)</li> <li>在预检查阶段执行目标表是否为空的检查项目,如</li> </ul>           |
|        |                 | <ul><li>・清空目标表的数据</li></ul>                                                    |
|        |                 | 在预检查阶段跳过目标表是否为空的检查项目。全<br>量初始化之前将目标表的数据清空。适用于完成同<br>步任务测试后的正式同步场景。<br>· 不做任何操作 |
|        |                 | 在预检查阶段跳过目标表是否为空的检查项目。全<br>量初始化时直接追加迁移数据。适用于多张表同步<br>到一张表的汇总同步场景。               |
|        | 同步操作类型          | <ul> <li>Insert</li> <li>Update</li> <li>Delete</li> <li>AlterTable</li> </ul> |
|        |                 | <b>送</b> 说明:<br>根据业务需求选择数据同步的操作类型。                                             |
| 选择同步对象 | -               | 同步对象的选择粒度为表。                                                                   |
|        |                 | 如果需要目标表中列信息与源表不同,则需要使<br>用DTS的字段映射功能,详情请参考 <mark>库表列映射</mark> 。                |
|        |                 | 道 说明:<br>不支持CREATE TABLE操作,您需要通过修改同步<br>对象操作来新增对应表的同步,详情请参考新增同步<br>对象。         |

7. 上述配置完成后单击页面右下角的预检查并启动。

▋ 说明:

- ・ 在数据同步任务正式启动之前,会先进行预检查。只有预检查通过后,才能成功启动数据同 步任务。
- ·如果预检查失败,单击具体检查项后的,查看具体的失败详情。根据失败原因修复后,重新 进行预检查。
- 8. 在预检查对话框中显示预检查通过后,关闭预检查对话框,该同步作业的同步任务正式开始。
- 9. 等待该同步作业的链路初始化完成,直至状态处于同步中。

您可以在 数据同步页面,查看数据同步状态。

### 5.10 通过专线/VPN网关/智能网关接入的自建MySQL数据同步 至AnalyticDB for PostgreSQL

数据传输服务(Data Transmission Service,简称DTS)支持将通过专线/VPN网关/智能网关 接入的自建MySQL数据同步至AnalyticDB for PostgreSQL。通过DTS提供的数据同步功能,可 以轻松实现数据的流转,将企业数据集中分析。

#### 前提条件

- ・自建MySQL数据库版本为5.1、5.5、5.6或5.7版本。
- · 源库中待同步的数据表,必须有主键。

数据同步功能限制

- ·同步对象仅支持数据表,暂不支持非数据表的对象。
- ・暂不支持结构迁移功能。
- ・ 不支持JSON、GEOMETRY、CURVE、SURFACE、MULTIPOINT、MULTILINESTRING 、MULTIPOLYGON、GEOMETRYCOLLECTION类型的数据同步。

#### 支持的同步语法

- ・ DML操作: INSERT、UPDATE、DELETE。
- ・ DDL操作: ALTER TABLE、ADD COLUMN、DROP COLUMN、RENAME COLUMN。

### 📕 说明:

不支持CREATE TABLE和DROP TABLE操作。如您需要新增表,则需要通过修改同步对象操 作来新增对应表的同步,详情请参考<sub>新增同步对象</sub>。

#### 支持的同步架构

- ・1对1单向同步。
- ・1对多单向同步。
- ・多对1单向同步。

#### 术语/概念对应关系

| MySQL中的术语/概念 | AnalyticDB for PostgreSQL中的术语/概念 |
|--------------|----------------------------------|
| Database     | Schema                           |
| Table        | Table                            |

#### 数据同步前准备工作

在正式操作数据同步之前,需要在自建MySQL数据库上进行账号与Binlog的配置。

1. 在自建MySQL数据库中创建用于数据同步的账号。

```
CREATE USER 'username'@'host' IDENTIFIED BY 'password';
```

参数说明:

- · username: 要创建的账号。
- ・ host:指定该账号登录数据库的主机。如果是本地用户可以使用 localhost,如需该用户从
   任意主机登录,可以使用百分号(%)。
- · password: 该账号的登录密码。

例如,创建账号为dtsmigration,密码为Dts123456的账号从任意主机登录本地数据库,命令如下。

CREATE USER 'dtsmigration'@'%' IDENTIFIED BY 'Dts123456';

2. 给用于数据同步的数据库账号进行授权操作。

```
GRANT privileges ON databasename.tablename TO 'username'@'host' WITH GRANT OPTION;
```

参数说明:

- · privileges: 该账号的操作权限,如SELECT、INSERT、UPDATE等。如果要授权该账号 所有权限,则使用ALL。
- · databasename: 数据库名。如果要授权该账号所有的数据库权限,则使用星号(\*)。
- · tablename: 表名。如果要授权该账号所有的表权限,则使用星号(\*)。
- · username: 要授权的账号名。
- ・ host:授权登录数据库的主机名。如果是本地用户可以使用 localhost,如果想让该用户从
   任意主机登录,可以使用百分号(%)。
- · WITH GRANT OPTION:授权该账号能使用GRANT命令,该参数为可选。

例如,授权账号dtsmigration对所有数据库和表的所有权限,并可以从任意主机登录本地数据 库,命令如下。

```
GRANT ALL ON *.* TO 'dtsmigration'@'%';
```

3. 开启自建MySQL数据库的binlog。

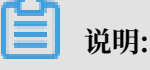

您可以使用如下命令查询数据库是否开启了binlog。如果查询结果为 log\_bin=ON,那么数据 库已开启binlog,您可以跳过本步骤。

show global variables like "log\_bin";

a. 修改配置文件my.cnf中的如下参数。

```
log_bin=mysql_bin
binlog_format=row
server_id=大于 1 的整数
binlog_row_image=full //当本地 MySQL 版本大于 5.6 时,则需设置该项。
```

b. 修改完成后,重启MySQL进程。

```
$mysql_dir/bin/mysqladmin -u root -p shutdown
$mysql_dir/bin/safe_mysqld &
```

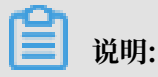

"mysql\_dir"替换为您MySQL实际的安装目录。

#### 操作步骤一 在目标实例中创建对应的数据结构

根据自建MySQL数据库中待迁移数据表的数据结构,在目标AnalyticDB for PostgreSQL实例中 创建数据库、Schema及数据表,详情请参考AnalyticDB for PostgreSQL<u>基础操作</u>。

#### 操作步骤二 购买数据同步实例

- 1. 登录数据传输服务DTS控制台。
- 2. 在左侧导航栏,单击数据同步。
- 3. 在页面右上角,单击创建同步作业。
- 4. 在数据传输服务购买页面,选择付费类型为预付费或按量付费。
  - ・ 预付费:属于预付费,即在新建实例时需要支付费用。适合长期需求,价格比按量付费更实
     惠,且购买时长越长,折扣越多。
  - ・按量付费:属于后付费,即按小时扣费。适合短期需求,用完可立即释放实例,节省费用。

📃 说明:

DTS产品价格请参考产品定价。

5. 选择数据同步实例的参数配置信息,参数说明如下表所示。

| 参数配置区 | 参数项 | 说明       |
|-------|-----|----------|
| 基本配置  | 功能  | 选择数据同步。  |
|       | 源实例 | 选择MySQL。 |

| 参数配置区 | 参数项    | 说明                                                                   |
|-------|--------|----------------------------------------------------------------------|
|       | 源实例地域  | 选择数据同步链路中作为数据源的自建MySQL数<br>据库的专有网络所属地域。                              |
|       |        | <b>〕</b> 说明:<br>订购后不支持更换地域,请谨慎选择。                                    |
|       | 目标实例   | 选择AnalyticDB for PostgreSQL。                                         |
|       | 目标实例地域 | 选择数据同步链路中目标AnalyticDB for<br>PostgreSQL实例的地域。                        |
|       |        | <b>〕</b> 说明:<br>订购后不支持更换地域,请谨慎选择。                                    |
|       | 同步拓扑   | 数据同步支持的拓扑类型,选择单向同步。                                                  |
|       |        | <b>〕</b> 说明:<br>当前仅支持单向同步。                                           |
|       | 网络类型   | 数据同步服务使用的网络类型,目前固定为专线。                                               |
|       | 同步链路规格 | 数据传输为您提供了不同性能的链路规格,以同步<br>的记录数为衡量标准。详情请参考 <mark>数据同步规格说</mark><br>明。 |
|       |        | 道说明:<br>建议生产环境选择small及以上规格。                                          |
| 购买量   | 购买数量   | 一次性购买数据同步实例的数量,默认为1,如果<br>购买的是按量付费实例,一次最多购买9 条链路。                    |

6. 单击立即购买,根据提示完成支付流程。

操作步骤三 配置数据同步

- 1. 登录数据传输服务DTS控制台。
- 2. 在左侧导航栏,单击数据同步。
- 3. 定位至已购买的数据同步实例,单击配置同步链路。

4. 配置同步通道的源实例及目标实例信息。

| 配置项目       | 配置选项       | 配置说明                                                                                                   |  |
|------------|------------|----------------------------------------------------------------------------------------------------|--|
| 任务名称       | -          | <ul> <li>DTS为每个任务自动生成一个任务名称,任务名称没有唯一性要求。</li> <li>您可以根据需要修改任务名称,建议为任务配置具有业务意义的名称,便于后续的任务识别。</li> </ul> |  |
| 源实例信息      | 实例类型       | 选择通过专线/VPN网关/智能网关接入的自建数据库。                                                                             |  |
|            | 实例地区       | 购买数据同步实例时选择的源实例地域信息,不可变更。                                                                              |  |
|            | 对端专有网<br>络 | 选择自建数据库接入的VPC ID。                                                                                      |  |
|            | 数据库类型      | 购买数据同步实例时选择的数据库类型:MySQL,不可变更。                                                                          |  |
|            | IP地址       | 填入自建MySQL数据库的服务器IP地址。                                                                                  |  |
|            | 端口         | 填入自建数据库的服务端口,默认为3306。                                                                                  |  |
|            | 数据库账号      | 填入连接自建MySQL数据库的账号。                                                                                     |  |
|            |            | <b>〕</b> 说明:<br>需要具备 Replication slave, Replication client 及所有同步<br>对象的 Select 权限。                     |  |
|            | 数据库密码      | 填入连接自建MySQL数据库账号对应的密码。                                                                                 |  |
| 目标实例信<br>息 | 实例类型       | 固定为AnalyticDB for PostgreSQL,无需设置。                                                                     |  |
|            | 实例地区       | 购买数据同步实例时选择的目标实例地域信息,不可变更。                                                                             |  |
|            | 实例ID       | 选择作为数据同步目标的AnalyticDB for PostgreSQL实例ID。                                                              |  |
|            | 数据库名称      | 填入同步目标表所属的数据库名称。                                                                                       |  |
|            | 数据库账号      | 填入目标AnalyticDB for PostgreSQL实例的数据库账号。                                                                 |  |
|            |            | <b>〕</b> 说明:<br>数据库账号须具<br>备SELECT、INSERT、UPDATE、DELETE、COPY、TRUNCAT<br>TABLE权限。                       |  |
|            | 数据库密码      | 填入数据库账号对应的密码。                                                                                          |  |

5. 单击页面右下角的授权白名单并进入下一步。

#### 6. 配置同步策略及对象信息。

| 配置项目   | 配置选项        | 配置说明                                                                                                    |
|--------|-------------|----------------------------------------------------------------------------------------------------|
| 同步策略配置 | 同步初始化       | 选择全量数据初始化。                                                                                                    |
|        |             | <ul><li>说明:</li><li>将源实例中已经存在同步对象的数据在目标实例中</li><li>初始化,作为后续增量同步数据的基线数据。</li></ul>                                                                                                    |
|        | 目标已存在表的处理模式 | <ul> <li>预检查检测并拦截(默认勾选)</li> <li>在预检查阶段执行目标表是否为空的检查项目,如果有数据直接在预检查的目标表是否为空的检查项中检测并拦截报错。</li> <li>清空目标表的数据</li> <li>在预检查阶段跳过目标表是否为空的检查项目。</li> <li>全量初始化之前将目标表的数据清空。适用于完成同步任务测试后的正式同步场景。</li> </ul> |
|        |             | 不做 LIFERTP<br>在预检查阶段跳过目标表是否为空的检查项目。<br>全量初始化时直接追加迁移数据。适用于多张表<br>同步到一张表的汇总同步场景。                                                                                                    |
|        | 同步操作类型      | <ul> <li>Insert</li> <li>Update</li> <li>Delete</li> <li>AlterTable</li> <li> 说明: 根据业务需求选择数据同步的操作类型。</li></ul>                                                                                    |
| 选择同步对象 | -           | □ 示 就 中 和 中 和 中 和 和 中 和 和 中 列 和 和 中 列 和 和 中 列 信息 与 源 表 不 同 , 则 需 要 使 用 D T S 的 字 段 映 射 功 能 , 详 情 请 参 考 <mark>库 表 列 映 射 。</mark><br>①    □    □    □    □    □    □                                |

7. 上述配置完成后单击页面右下角的预检查并启动。

- 说明:

- · 在数据同步任务正式启动之前,会先进行预检查。只有预检查通过后,才能成功启动数据同步任务。
- ·如果预检查失败,单击具体检查项后的,查看具体的失败详情。根据失败原因修复后,重新 进行预检查。
- 8. 在预检查对话框中显示预检查通过后,关闭预检查对话框,该同步作业的同步任务正式开始。
- 9. 等待该同步作业的链路初始化完成,直至状态处于同步中。

您可以在 数据同步页面,查看数据同步状态。